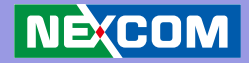

# NEXCOM International Co., Ltd. Multi-Media Solutions Digital Signage Platform NDiS 126 User Manual

**NEXCOM International Co., Ltd.** Published March 2014

www.nexcom.com

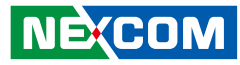

# Contents

## Preface

NE(COM

| Copyright                        | iv  |
|----------------------------------|-----|
| Disclaimer                       | iv  |
| Acknowledgements                 | iv  |
| Regulatory Compliance Statements | iv  |
| Safety Information               | vii |

## Package Contents

## **Ordering Information**

## Chapter 1: Product Introduction

| Overview                          | 1 |
|-----------------------------------|---|
| Key Features                      | 1 |
| Physical Features                 | 2 |
| Hardware Specifications           | 3 |
| System                            | 3 |
| Main Board                        | 5 |
| Mechanical Dimensions (NDiS126)   | 7 |
| Mechanical Dimensions (NDiS126-V) | 8 |
| Mechanical Dimensions (NDiS126-H) | 9 |
| · /                               |   |

## **Chapter 2: Jumpers and Connectors**

| Before You Begin                        | 10 |
|-----------------------------------------|----|
| Precautions                             |    |
| Jumper Settings                         | 12 |
| Locations of the Jumpers and Connectors | 13 |
| External Connectors Pin Definitions     | 14 |
| Power Input Connector                   | 14 |
| ATX Power Switch                        | 14 |
| LAN Connector                           | 15 |
| USB Port                                | 15 |
| HDMI Connector                          |    |
| SIM Card Slot                           |    |
| LED HDD/PWR                             | 17 |
| RS232 Port                              | 17 |
| Internal Connectors Pin Definitions     |    |
| Serial-ATA Connector                    |    |
| Serial-ATA Power Connector              |    |
| USB Connector                           | 19 |
| Serial-ATA DOM Power                    | 19 |
| Mini-PCIe                               | 20 |
| RTC Battery Connector                   | 21 |
| RTC Clear Jump                          | 21 |
| IR Connector                            | 21 |
| System Reset                            | 21 |
| System Temp Sensor                      | 22 |
|                                         |    |

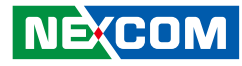

| GPIO                                           |    |
|------------------------------------------------|----|
| NTK-AV Board Connector                         | 23 |
| NTK-AV01 / NTK-AV02 Connectors Pin Definitions | 24 |
| PCIE 4x 64pin Connector                        | 24 |
| VGA Connector (NTK-AV01)                       | 25 |
| HDMI Connector (NTK-AV02)                      | 25 |
| Audio Line Out Connector (NTK-AV01 / NTK-AV02) | 26 |
| Audio Line In Connector (NTK-AV01)             | 26 |
| Mic-in Pin Header (NTK-AV02)                   |    |

## Chapter 3: System Setup

| Removing the Chassis Cover       | 27 |
|----------------------------------|----|
| Installing a DIMM                |    |
| Installing a SATA Hard Drive     |    |
| Installing a Wireless LAN Module |    |
| Installing a TV Tuner Module     |    |
| Installing Wallmount Brackets    | 42 |

## **Chapter 4: BIOS Setup**

| About BIOS Setup           | 43 |
|----------------------------|----|
| When to Configure the BIOS | 43 |
| Default Configuration      | 44 |
| Entering Setup             | 44 |
| Legends                    | 44 |
| Scroll Bar                 | 45 |
| BIOS Setup Utility         | 45 |
| Main                       | 46 |
| Advanced                   | 47 |
| ACPI Settings              | 49 |
| RTC Wake Settings          | 50 |
| CPU Configuration          | 51 |

| Intel IGD Configuration  | 52 |
|--------------------------|----|
| IDE Configuration        | 53 |
| Intel Fast Flash Standby | 54 |
| USB Configuration        | 55 |
| Super IO Configuration   | 56 |
| H/W Monitor              | 57 |
| PPM Configuration        | 58 |
| Boot                     | 59 |
| Security                 | 60 |
| Save & Exit              | 61 |
|                          |    |

## Appendix A: Watchdog Timer

## Appendix B: GPI/O Programming Guide

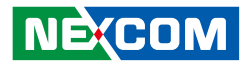

# Preface

## Copyright

This publication, including all photographs, illustrations and software, is protected under international copyright laws, with all rights reserved. No part of this manual may be reproduced, copied, translated or transmitted in any form or by any means without the prior written consent from NEXCOM International Co., Ltd.

## Disclaimer

The information in this document is subject to change without prior notice and does not represent commitment from NEXCOM International Co., Ltd. However, users may update their knowledge of any product in use by constantly checking its manual posted on our website: http://www.nexcom. com. NEXCOM shall not be liable for direct, indirect, special, incidental, or consequential damages arising out of the use of any product, nor for any infringements upon the rights of third parties, which may result from such use. Any implied warranties of merchantability or fitness for any particular purpose is also disclaimed.

## Acknowledgements

NDiS 126 is a trademark of NEXCOM International Co., Ltd. All other product names mentioned herein are registered trademarks of their respective owners.

## **Regulatory Compliance Statements**

This section provides the FCC compliance statement for Class A devices and describes how to keep the system CE compliant.

## **Declaration of Conformity**

### FCC

This equipment has been tested and verified to comply with the limits for a Class A digital device, pursuant to Part 15 of FCC Rules. These limits are designed to provide reasonable protection against harmful interference when the equipment is operated in a commercial environment. This equipment generates, uses, and can radiate radio frequency energy and, if not installed and used in accordance with the instructions, may cause harmful interference to radio communications. Operation of this equipment in a residential area (domestic environment) is likely to cause harmful interference, in which case the user will be required to correct the interference (take adequate measures) at their own expense.

## CE

The product(s) described in this manual complies with all applicable European Union (CE) directives if it has a CE marking. For computer systems to remain CE compliant, only CE-compliant parts may be used. Maintaining CE compliance also requires proper cable and cabling techniques.

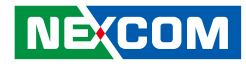

### **RoHS** Compliance

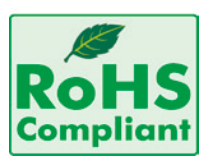

#### NEXCOM RoHS Environmental Policy and Status Update

NEXCOM is a global citizen for building the digital infrastructure. We are committed to providing green products and services, which are compliant with Euro-

pean Union RoHS (Restriction on Use of Hazardous Substance in Electronic Equipment) directive 2002/95/EU, to be your trusted green partner and to protect our environment.

RoHS restricts the use of Lead (Pb) < 0.1% or 1,000ppm, Mercury (Hg) < 0.1% or 1,000ppm, Cadmium (Cd) < 0.01% or 100ppm, Hexavalent Chromium (Cr6+) < 0.1% or 1,000ppm, Polybrominated biphenyls (PBB) < 0.1% or 1,000ppm, and Polybrominated diphenyl Ethers (PBDE) < 0.1% or 1,000ppm.

In order to meet the RoHS compliant directives, NEXCOM has established an engineering and manufacturing task force in to implement the introduction of green products. The task force will ensure that we follow the standard NEXCOM development procedure and that all the new RoHS components and new manufacturing processes maintain the highest industry quality levels for which NEXCOM are renowned.

The model selection criteria will be based on market demand. Vendors and suppliers will ensure that all designed components will be RoHS compliant.

#### How to recognize NEXCOM RoHS Products?

For existing products where there are non-RoHS and RoHS versions, the suffix "(LF)" will be added to the compliant product name.

All new product models launched after January 2006 will be RoHS compliant. They will use the usual NEXCOM naming convention.

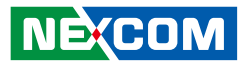

# Warranty and RMA

#### **NEXCOM Warranty Period**

NEXCOM manufactures products that are new or equivalent to new in accordance with industry standard. NEXCOM warrants that products will be free from defect in material and workmanship for 2 years, beginning on the date of invoice by NEXCOM. HCP series products (Blade Server) which are manufactured by NEXCOM are covered by a three year warranty period.

#### **NEXCOM Return Merchandise Authorization (RMA)**

- ✤ Customers shall enclose the "NEXCOM RMA Service Form" with the returned packages.
- ✤ Customers must collect all the information about the problems encountered and note anything abnormal or, print out any on-screen messages, and describe the problems on the "NEXCOM RMA Service Form" for the RMA number apply process.
- Customers can send back the faulty products with or without accessories (manuals, cable, etc.) and any components from the card, such as CPU and RAM. If the components were suspected as part of the problems, please note clearly which components are included. Otherwise, NEXCOM is not responsible for the devices/parts.
- ✤ Customers are responsible for the safe packaging of defective products, making sure it is durable enough to be resistant against further damage and deterioration during transportation. In case of damages occurred during transportation, the repair is treated as "Out of Warranty."

✤ Any products returned by NEXCOM to other locations besides the customers' site will bear an extra charge and will be billed to the customer.

#### **Repair Service Charges for Out-of-Warranty Products**

NEXCOM will charge for out-of-warranty products in two categories, one is basic diagnostic fee and another is component (product) fee.

#### System Level

- ✤ Component fee: NEXCOM will only charge for main components such as SMD chip, BGA chip, etc. Passive components will be repaired for free, ex: resistor, capacitor.
- ✤ Items will be replaced with NEXCOM products if the original one cannot be repaired. Ex: motherboard, power supply, etc.
- ✤ Replace with 3rd party products if needed.
- ✤ If RMA goods can not be repaired, NEXCOM will return it to the customer without any charge.

#### **Board Level**

- ✤ Component fee: NEXCOM will only charge for main components, such as SMD chip, BGA chip, etc. Passive components will be repaired for free, ex: resistors, capacitors.
- ✤ If RMA goods can not be repaired, NEXCOM will return it to the customer without any charge.

NE:COM

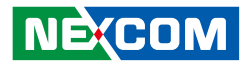

## Warnings

Read and adhere to all warnings, cautions, and notices in this guide and the documentation supplied with the chassis, power supply, and accessory modules. If the instructions for the chassis and power supply are inconsistent with these instructions or the instructions for accessory modules, contact the supplier to find out how you can ensure that your computer meets safety and regulatory requirements.

## Cautions

Electrostatic discharge (ESD) can damage system components. Do the described procedures only at an ESD workstation. If no such station is available, you can provide some ESD protection by wearing an antistatic wrist strap and attaching it to a metal part of the computer chassis.

## **Safety Information**

Before installing and using the device, note the following precautions:

- Read all instructions carefully.
- Do not place the unit on an unstable surface, cart, or stand.
- Follow all warnings and cautions in this manual.
- When replacing parts, ensure that your service technician uses parts specified by the manufacturer.
- Avoid using the system near water, in direct sunlight, or near a heating device.
- The load of the system unit does not solely rely for support from the rackmounts located on the sides. Firm support from the bottom is highly necessary in order to provide balance stability.
- The computer is provided with a battery-powered real-time clock circuit. There is a danger of explosion if battery is incorrectly replaced. Replace only with the same or equivalent type recommended by the manufacturer. Discard used batteries according to the manufacturer's instructions.

## Installation Recommendations

Ensure you have a stable, clean working environment. Dust and dirt can get into components and cause a malfunction. Use containers to keep small components separated.

Adequate lighting and proper tools can prevent you from accidentally damaging the internal components. Most of the procedures that follow require only a few simple tools, including the following:

- A Philips screwdriver
- A flat-tipped screwdriver
- A grounding strap
- An anti-static pad

Using your fingers can disconnect most of the connections. It is recommended that you do not use needlenose pliers to disconnect connections as these can damage the soft metal or plastic parts of the connectors.

## NEXCOM

## **Safety Precautions**

- 1. Read these safety instructions carefully.
- 2. Keep this User Manual for later reference.
- 3. Disconnect this equipment from any AC outlet before cleaning. Use a damp cloth. Do not use liquid or spray detergents for cleaning.
- 4. For plug-in equipment, the power outlet socket must be located near the equipment and must be easily accessible.
- 5. Keep this equipment away from humidity.
- 6. Put this equipment on a stable surface during installation. Dropping it or letting it fall may cause damage.
- 7. Do not leave this equipment in either an unconditioned environment or in a above 40°C storage temperature as this may damage the equipment.
- 8. The openings on the enclosure are for air convection to protect the equipment from overheating. DO NOT COVER THE OPENINGS.
- 9. Make sure the voltage of the power source is correct before connecting the equipment to the power outlet.
- 10. Place the power cord in a way so that people will not step on it. Do not place anything on top of the power cord. Use a power cord that has been approved for use with the product and that it matches the voltage and current marked on the product's electrical range label. The voltage and current rating of the cord must be greater than the voltage and current rating marked on the product.
- 11. All cautions and warnings on the equipment should be noted.

- 12. If the equipment is not used for a long time, disconnect it from the power source to avoid damage by transient overvoltage.
- 13. Never pour any liquid into an opening. This may cause fire or electrical shock.
- 14. Never open the equipment. For safety reasons, the equipment should be opened only by qualified service personnel.
- 15. If one of the following situations arises, get the equipment checked by service personnel:
  - a. The power cord or plug is damaged.
  - b. Liquid has penetrated into the equipment.
  - c. The equipment has been exposed to moisture.
  - d. The equipment does not work well, or you cannot get it to work according to the user's manual.
  - e. The equipment has been dropped and damaged.
  - f. The equipment has obvious signs of breakage.
- 16. Do not place heavy objects on the equipment.
- 17. The unit uses a three-wire ground cable which is equipped with a third pin to ground the unit and prevent electric shock. Do not defeat the purpose of this pin. If your outlet does not support this kind of plug, contact your electrician to replace your obsolete outlet.
- 18. CAUTION: DANGER OF EXPLOSION IF BATTERY IS INCORRECTLY REPLACED. REPLACE ONLY WITH THE SAME OR EQUIVALENT TYPE RECOMMENDED BY THE MANUFACTURER. DISCARD USED BATTER-IES ACCORDING TO THE MANUFACTURER'S INSTRUCTIONS.
- 19. The computer is provided with CD drives that comply with the appropriate safety standards including IEC 60825.

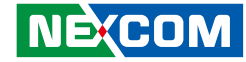

## **Technical Support and Assistance**

- 1. For the most updated information of NEXCOM products, visit NEX-COM's website at www.nexcom.com.
- 2. For technical issues that require contacting our technical support team or sales representative, please have the following information ready before calling:
  - Product name and serial number
  - Detailed information of the peripheral devices
  - Detailed information of the installed software (operating system, version, application software, etc.)
  - A complete description of the problem
  - The exact wordings of the error messages

#### Warning!

- 1. Handling the unit: carry the unit with both hands and handle it with care.
- 2. Maintenance: to keep the unit clean, use only approved cleaning products or clean with a dry cloth.
- 3. CompactFlash: Turn off the unit's power before inserting or removing a CompactFlash storage card.

## **Conventions Used in this Manual**

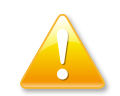

Warning: Information about certain situations, which if not observed, can cause personal injury. This will prevent injury to yourself when performing a task.

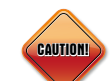

Caution: Information to avoid damaging components or losing data.

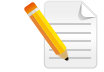

Note: Provides additional information to complete a task easily.

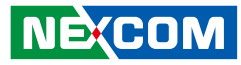

# **Global Service Contact Information**

## Headquarters NEXCOM International Co., Ltd.

15F, No. 920, Chung-Cheng Rd., Zhonghe District, New Taipei City, 23586, Taiwan, R.O.C. Tel: +886-2-8226-7786 Fax: +886-2-8226-7782 www.nexcom.com

### America USA NEXCOM USA

2883 Bayview Drive, Fremont CA 94538, USA Tel: +1-510-656-2248 Fax: +1-510-656-2158 Email: sales@nexcom.com www.nexcom.com

## Asia

#### Taiwan Central Taiwan Office

16F, No.250, Sec. 2, Chongde Rd., Beitun Dist., Taichung City 406, R.O.C. Tel: +886-4-2249-1179 Fax: +886-4-2249-1172 Email: sales@nexcom.com.tw www.nexcom.com.tw

## Japan NEXCOM Japan

9F, Tamachi Hara Bldg., 4-11-5, Shiba Minato-ku, Tokyo, 108-0014, Japan Tel: +81-3-5419-7830 Fax: +81-3-5419-7832 Email: sales@nexcom-jp.com www.nexcom-jp.com

## China

## NEXCOM China

2F, Block 4, Venus Plaza, Bldg. 21, ZhongGuanCun Software Park, No. 8, Dongbeiwang West Rd., Haidian District, Beijing, 100193, China Tel: +86-10-8282-6599 Fax: +86-10-8282-5955 Email: sales@nexcom.cn www.nexcom.cn

## Shanghai Office

Room 603/604, Huiyinmingzun Plaza Bldg., 1, No.609, Yunlin East Rd., Shanghai, 200062, China Tel: +86-21-5278-5868 Fax: +86-21-3251-6358 Email: sales@nexcom.cn www.nexcom.cn

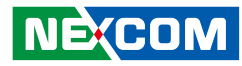

#### **Shenzhen Office**

Room1707, North Block, Pines Bldg., No.7 Tairan Rd., Futian Area, Shenzhen, 518040, China Tel: +86-755-8332-7203 Fax: +86-755-8332-7213 Email: sales@nexcom.cn www.nexcom.cn

## **Wuhan Office**

1-C1804/1805, Mingze Liwan, No. 519 South Luoshi Rd., Hongshan District, Wuhan, 430070, China Tel: +86-27-8722-7400 Fax: +86-27-8722-7400 Email: sales@nexcom.cn www.nexcom.cn

## **Chengdu Office**

9F, Shuxiangxie, Xuefu Garden, No.12 Section 1, South Yihuan Rd., Chengdu, 610061, China Tel: +86-28-8523-0186 Fax: +86-28-8523-0186 Email: sales@nexcom.cn www.nexcom.cn

#### Europe Italy NEXCOM ITALIA S.r.I Via Gaudenzio Ferrari 29, 21047 Saronno (VA), Italia Tel: +39 02 9628 0333 Fax: +39 02 9286 9215 Email: nexcomitalia@nexcom.eu

www.nexcomitalia.it

## United Kingdom NEXCOM EUROPE

10 Vincent Avenue, Crownhill Business Centre, Milton Keynes, Buckinghamshire, MK8 0AB, United Kingdom Tel: +44-1908-267121 Fax: +44-1908-262042 Email: sales.uk@nexcom.eu www.nexcom.eu

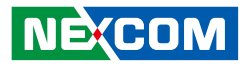

# **Package Contents**

Before continuing, verify that the NDiS 126 package that you received is complete. Your NDiS 126 package should have all the items listed in the following table.

| Item | P/N           | Name                                        | Specification                                          | Qty |
|------|---------------|---------------------------------------------|--------------------------------------------------------|-----|
| 1    | 50311F0119X00 | I HEAD BOLTS SCREW LONG FEI:13*12.5ISO NIGP | I3x12.5 AXISx8.5mm SCREWx4mm                           | 4   |
| 2    | 5044440031X00 | RUBBER FOOT KANG YANG:RF20-5-4P             | 19.8x18x5.0mm                                          | 4   |
| 3    | 601111A156X00 | CARTON FOR NDIS126 YI GIA                   | 316x212x120mm(INSIDE) B FLUTE                          | 1   |
| 4    | 6012200049X00 | ASG110 PE BAG 24x38cm                       | 240x380x0.08mm                                         | 1   |
| 5    | 6012200052X00 | PE ZIPPER BAG #8                            | 170x240mm,W/China RoHS SYMBOL                          | 1   |
| 6    | 6012200053X00 | PE ZIPPER BAG #3                            | 100x70mm,W/China RoHS SYMBOL                           | 1   |
| 7    | 6013300311X00 | EPE FOR NDIS126 SENTENEL                    | 316x212x74mm                                           | 2   |
| 8    | 60233ATA13X00 | SATA CABLE 90° TO 180° BEST:109-0707-070R   | L:70mm 90° TO 180° CONNECTOR                           | 1   |
| 9    | 60233PW197X00 | SATA POWER CABLE BEST:900-0415-070R         | FEMALE CONNCTOR 15P TO HOUSING 4P<br>PIT:2.54mm L:70mm | 1   |
| 10   | 602DCD0430X00 | NDiS126 CD DRIVER MANUAL VER:1.0            | JCL                                                    | 1   |
| 11   | 7400050001X00 | POWER ADAPTER L.T.E.:LTE50E-S2-208          | 50W 12V/4.17A                                          | 1   |

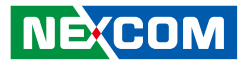

# **Ordering Information**

The following provides ordering information for NDiS 126.

#### • NDiS 126 (P/N: 10W00012600X0)

- Intel<sup>®</sup> Atom<sup>™</sup> processor D2700
- Intel<sup>®</sup> NM10 Express chipset

#### • NDiS 126V (P/N: 10W00126V00X0)

- Intel<sup>®</sup> Atom<sup>™</sup> processor D2700
- Intel<sup>®</sup> NM10 Express chipset
- Additional VGA output

#### • NDiS 126H (P/N: 10W00126H00X0)

- Intel<sup>®</sup> Atom<sup>™</sup> processor D2700
- Intel<sup>®</sup> NM10 Express chipset
- Additional HDMI output

-

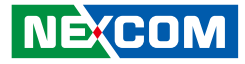

# **Chapter 1: Product Introduction**

## **Overview**

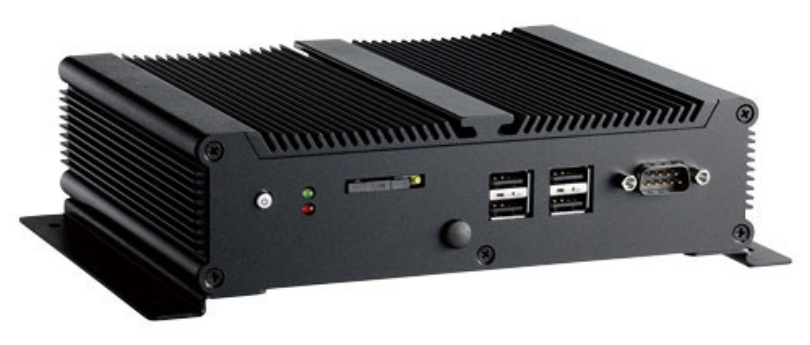

Powered by Intel® Atom<sup>™</sup> processor D2700, NDiS 126 has enhanced graphics capabilities to playback HD video with low power consumption. NDiS 126provides various options of video and audio outputs, dual GbE Ethernet with optional wireless connectivity, SIM Card slot for 3.5G radio connectivity.

Compact and fanless design makes the NDiS 126 an ideal choice for digital signage platforms adapted to almost any environment. NDiS 126 works perfectly for advertising, brand promotion and digital menu board application.

## **Key Features**

- Intel<sup>®</sup> Atom<sup>™</sup> processor D2700
- Low power consumption
- Compact and fanless
- Dual GbE LAN
- Hyper-threading support
- IntelR GMA 3650 integrated graphic engine
- Compact and Fan-Less Design

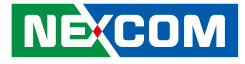

## **Physical Features**

Front panel

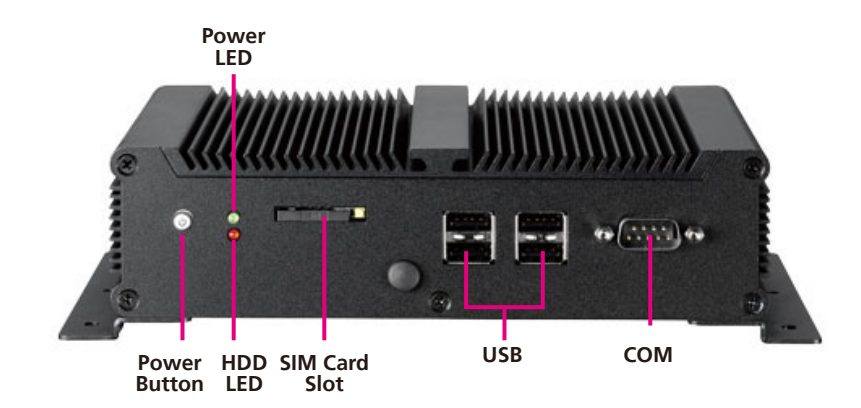

Rear panel

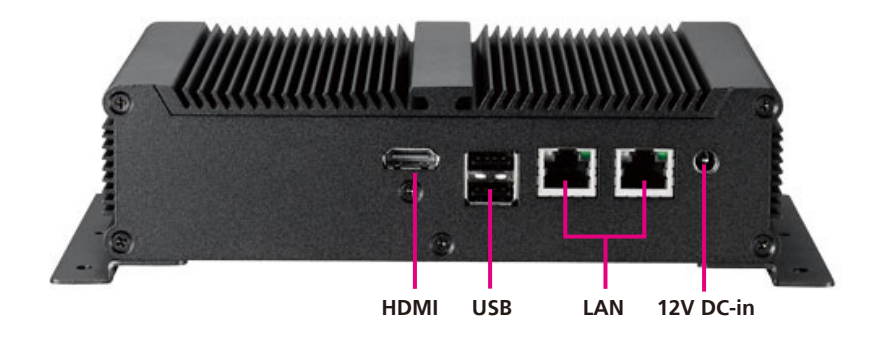

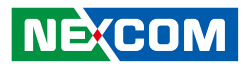

## **Hardware Specifications**

## System

#### Processor

■ Intel<sup>®</sup> Atom<sup>™</sup> processor D2700 2.16GHz onboard

#### Chipset

Intel<sup>®</sup> NM10 Express chipset

#### **Main Memory**

- One 200pin SO-DIMM socket, support
- DDR3 800/1067MHz SO-DIMM SDRAM with un-buffered and Non-ECC memory module
- Support up to 4GB memory

### Graphics

- Graphics chip
  - Intel® GMA 3650 integrated graphic engine
  - Intel® Dynamic Video Memory Technology
  - Image Rotate by driver support
- HDMI

Integrated HDMI (iHDMI)

- Video support for CEA modes 480i/p, 576i/p, 720p, 1080i/p and PC modes though dot clock

- Intel<sup>®</sup> HD Audio support
- Integrated Intel<sup>®</sup> HD Audio codec
- Dolby\* AC3 compress, Dolby\* Digital, Dolby\* DTS (full support)
- PCM audio support
- Dual Display (Additional)
  - Dual independent display: HDMI+VGA
  - Dual independent display: HDMI+HDMI

# NEXCOM

#### Network

.

- 2 x Intel® WG82583V GbE controller
- PXE LAN boot ROM for Ethernet Boot up.
- Support WOL
- 2 x RJ45 connector with LAN speed and Link/active LEDs

### Storage

- One 2.5" HDD Bracket
- One 7-pin SATA connector
- One 2-pin power connector for SATA DOM
- One 4-Pin power connector for SATA HDD

## Audio

- ALC 886-GR HD codec
- HDMI for PCM audio output

## I/O Interfaces

- Serial
  - DB9 COM 1 (RS232) connector at the front panel
- USB
  - USB 2.0 ports 1~2 at the rear panel
  - USB 2.0 ports 3~6 at the front panel
  - USB 2.0 Port 7 reserved, JST
  - USB 2.0 Port 8 to mini-PCIe

- GPIO
  - 8 GPIO lines (GPI 0~3 and GPO 0~3); TTL Level (0/5V)
  - 2x5 pin header, 2.54mm
- SIM Slot
  - 1 x External accessible SIM card slot for WWAN
- Others
  - OnBoard buzzer
  - RTC reset: 1x3 pin header, 2.54mm
  - IR interface: 1x5 pin header, 2.54mm
  - Reset: 1x2 pin header, 2.54mm

# NEXCOM

## **Power Supply**

- Onboard DC to DC
  - Power range design: +12V +/-10% DC input
  - 2.5mm DC-In power jack
  - ATX power mode
  - Supports wake up alarm
  - Supports WOL
  - Support power on after failure
  - Support soft off
- External adapter
  - +12V DC output 50W

## **RTC Battery**

- On chip RTC with battery back up / One External Li-ion Battery
- RTC tolerance less than 2sec (24 hours) under 25°C environment

## BIOS

NE:COM

- AMI system BIOS
- 16Mbits SPI flash ROM

## System Management

- Monitoring
  - Super IO built-in function (IT8783)
  - Monitoring of 4 voltages, 3 temperature
    4 voltage (For +3.3V, +5V, +12V, Vcore)
    3 Temperatures (CPU, RAM, external Temperature Sensor)
- Watchdog
  - Watchdog timeout is programmable by software from 1 second to 255 seconds and from 1 minute to 255 minutes
  - Tolerance: 15% under room temperature 25°C

## **Operating System Support**

Microsoft Windows 7 / WES7

## Main Board

## External I/O

- Front I/O
  - Power Button
  - Power LED (Green)
  - HDD LED (Red)
  - 1 x External accessible SIM card slot
  - 1 x SMA type antenna hole
  - 1 x RS232 COM port
  - 4 x USB 2.0 ports

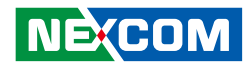

- Rear I/O
  - 1 x HDMI port
  - 2 x USB 2.0 ports
  - 2 x RJ45 Gigabit LAN ports
  - +12V DC-in jack

### **Physical Characteristics**

- Dimensions (W x D x H)
  - 185mm (W) x 147mm (D) x 48.4mm (H)
  - (7.3"x 5.8"x 1.9") w/o wall mount bracket
- Color
  - Black
- Mounting
  - Wall mount bracket
  - VESA 75x75 / 100x100 mounting bracket
- Cooling system
  - Fanless

### Expansion

- One Mini-PCIe slots
- Supports Wireless LAN module & DVB-T TV-tuner module
- Support wake on WLAN feature
- Additional at AV I/O expansion
  - NTK-AV01: 1 x VGA port + 1 x Line out port + 1 x Line in port
  - NTK-AV02: 1 x HDMI port + 1x Line out port

#### Environment

- Operating temperature: 100% CPU loading and component thermal profile: 0 ~ 40  $^{\circ}\mathrm{C}$
- Storage temperature: -40°C ~ 80°C
- Relative humidity (non-condensing): 95%

#### Certificate

- CE
- FCC Class A

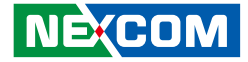

## **Mechanical Dimensions (NDiS126)**

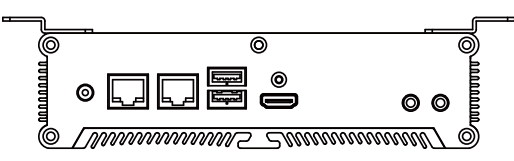

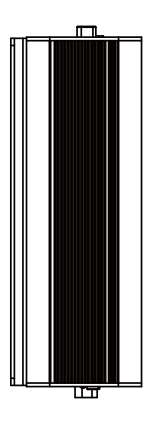

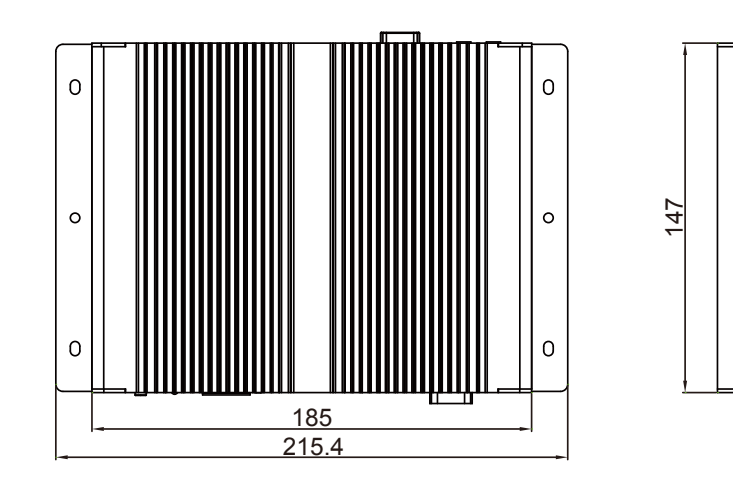

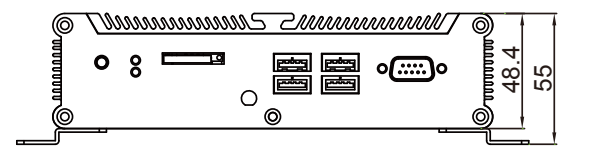

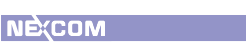

Ш

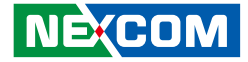

## **Mechanical Dimensions (NDiS126-V)**

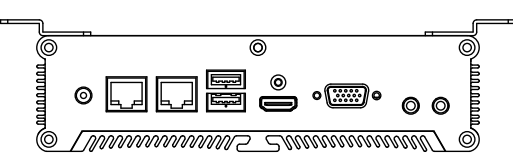

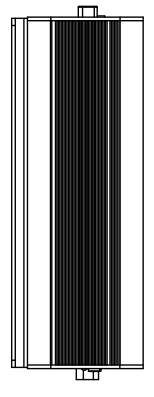

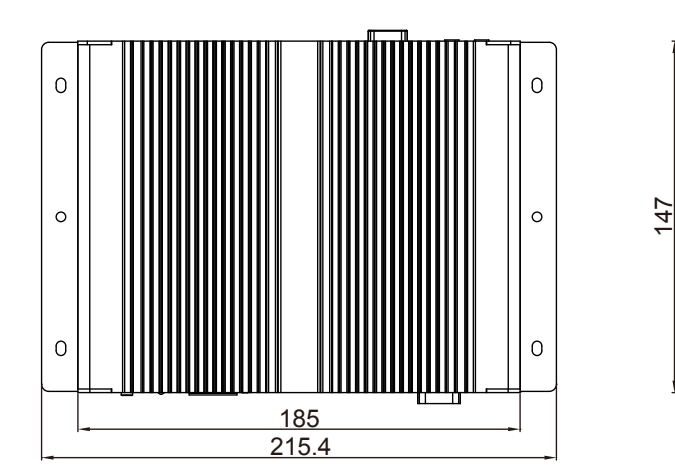

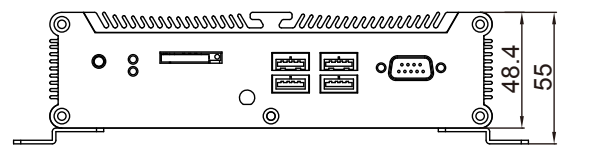

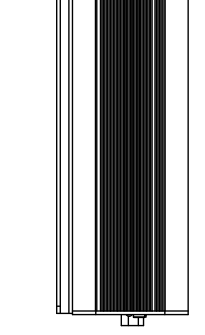

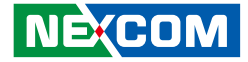

## **Mechanical Dimensions (NDiS126-H)**

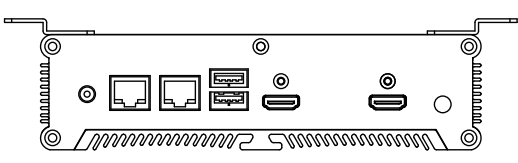

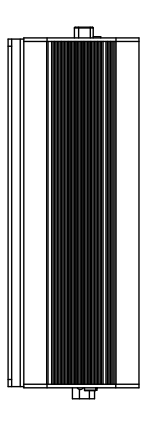

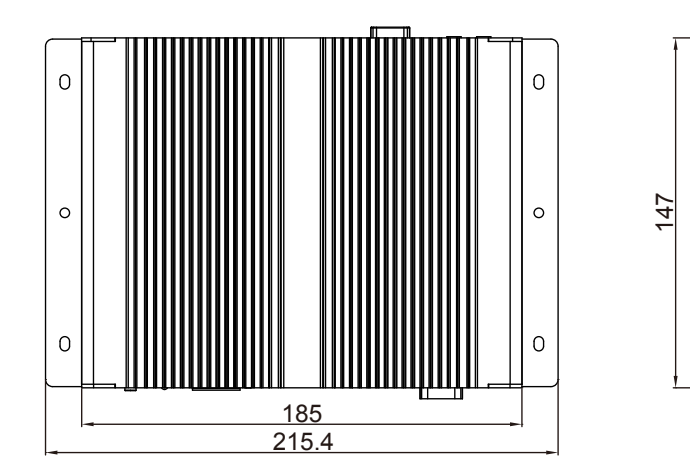

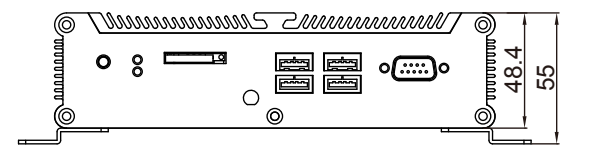

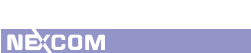

Ш

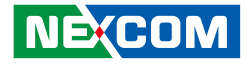

# **Chapter 2: Jumpers and Connectors**

This chapter describes how to set the jumpers on the motherboard. Note that the following procedures are generic for all NDiS 126 series.

## **Before You Begin**

- Ensure you have a stable, clean working environment. Dust and dirt can get into components and cause a malfunction. Use containers to keep small components separated.
- Adequate lighting and proper tools can prevent you from accidentally damaging the internal components. Most of the procedures that follow require only a few simple tools, including the following:
  - A Philips screwdriver
  - A flat-tipped screwdriver
  - A set of jewelers Screwdrivers
  - A grounding strap
  - An anti-static pad

NÉ:COM

 Using your fingers can disconnect most of the connections. It is recommended that you do not use needle-nosed pliers to disconnect connections as these can damage the soft metal or plastic parts of the connectors.

- Before working on internal components, make sure that the poweris off. Ground yourself before touching any internal components, by touching a metal object. Static electricity can damage many of the electronic components. Humid environment tend to have less static electricity
- than dry environments. A grounding strap is warranted whenever danger of static electricity exists.

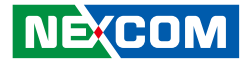

## **Precautions**

Computer components and electronic circuit boards can be damaged by discharges of static electricity. Working on the computers that are still connected to a power supply can be extremely dangerous.

Follow the guidelines below to avoid damage to your computer or yourself:

- Always disconnect the unit from the power outlet whenever you are working inside the case.
- If possible, wear a grounded wrist strap when you are working inside the computer case. Alternatively, discharge any static electricity by touching the bare metal chassis of the unit case, or the bare metal body of any other grounded appliance.
- Hold electronic circuit boards by the edges only. Do not touch the components on the board unless it is necessary to do so. Don't flex or stress the circuit board.
- Leave all components inside the static-proof packaging that they shipped with until they are ready for installation.
- Use correct screws and do not over tighten screws.

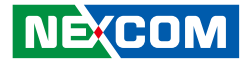

## **Jumper Settings**

A jumper is the simplest kind of electric switch. It consists of two metal pins and a cap. When setting the jumpers, ensure that the jumper caps are placed on the correct pins. When the jumper cap is placed on both pins, the jumper is **short**. If you remove the jumper cap, or place the jumper cap on just one pin, the jumper is **open**.

Refer to the illustrations below for examples of what the 2-pin and 3-pin jumpers look like when they are short (on) and open (off).

Two-Pin Jumpers: Open (Left) and Short (Right)

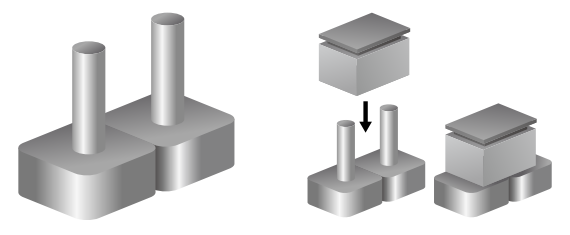

Three-Pin Jumpers: Pins 1 and 2 Are Short

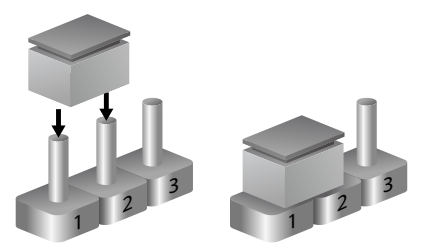

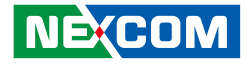

## Locations of the Jumpers and Connectors

## NDiB 126

The figure on the right is the NDiB 126 motherboard which is the motherboard used in the NDiS 126 system. It shows the locations of the jumpers and connectors.

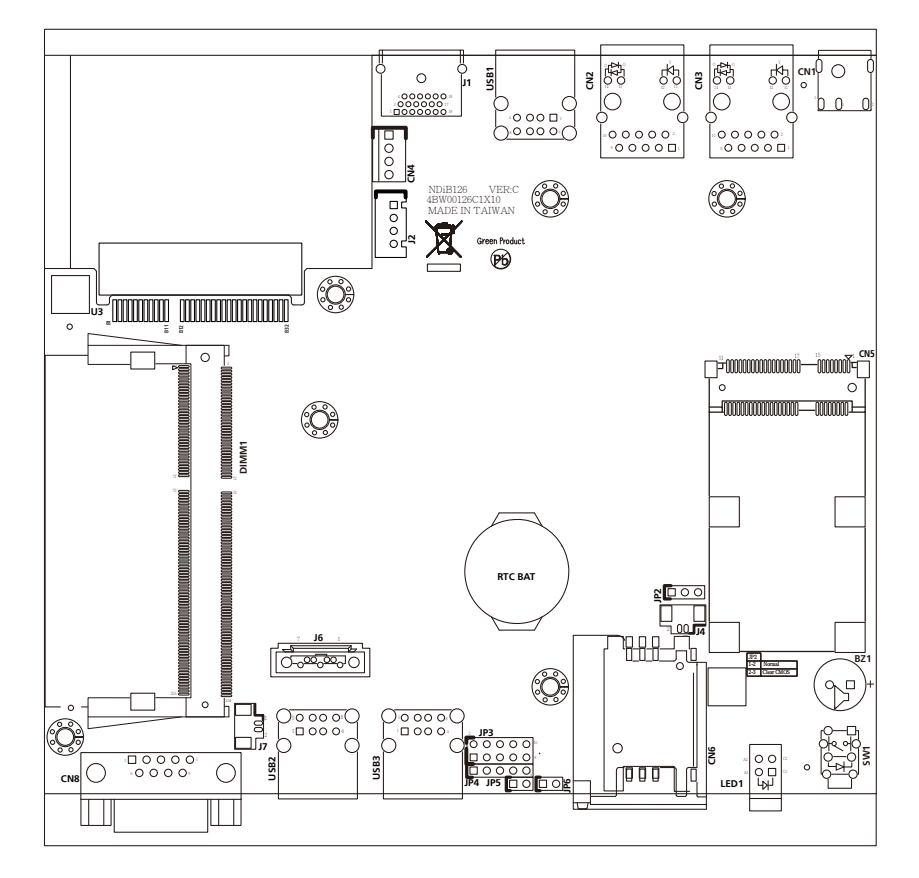

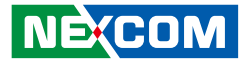

## **External Connectors Pin Definitions**

This section provides descriptions, illustrations and pin definitions of the external connectors.

## **Connector Specification**

#### **Power Input Connector**

CN1 (DC Power Jack 3P 90D)

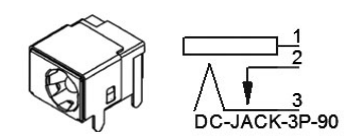

| Pin | Definition     |  |  |  |
|-----|----------------|--|--|--|
| 1   | DC-IN (+12VSB) |  |  |  |
| 2   | GND            |  |  |  |
| 3   | GND            |  |  |  |

#### **ATX Power Switch**

SW1 (push button with LED and without lock)

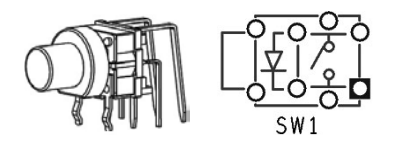

| Status        | LED Color |
|---------------|-----------|
| Standby / Off | Red       |
| Operation     | Blue      |

.

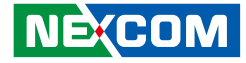

#### LAN Connector

CN2 / CN3

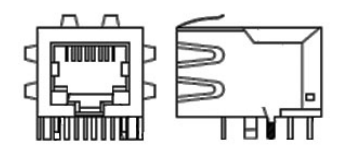

| Pin | Definition  | Pin | Definition  |
|-----|-------------|-----|-------------|
| 1   | TCT         | 2   | TD4-        |
| 3   | TD4+        | 4   | TD3-        |
| 5   | TD3+        | 6   | TD2-        |
| 7   | TD2+        | 8   | TD1-        |
| 9   | TD1+        | 10  | TCTG        |
| 11  | LED_ACT+    | 12  | LED_ACT-    |
| 13  | LED_100/1G+ | 14  | LED_100/1G- |

#### USB Port

USB1 / USB2 / USB3

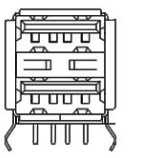

| Pin | Definition | Pin | Definition |
|-----|------------|-----|------------|
| 1   | VCC (VCC5) | 2   | DATA1-     |
| 3   | DATA1+     | 4   | GND        |
| 5   | VCC (VCC5) | 6   | DATA-      |
| 7   | DATA+      | 8   | GND        |

12...

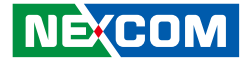

#### **HDMI** Connector

J1

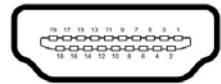

| Pin | Definition        | Pin | Definition   |
|-----|-------------------|-----|--------------|
| 1   | HDMI D2+          | 2   | GND          |
| 3   | HDMI D2–          | 4   | HDMI D1+     |
| 5   | GND               | 6   | HDMI D1-     |
| 7   | HDMI D0+          | 8   | GND          |
| 9   | HDMI D0-          | 10  | HDMI CLK+    |
| 11  | TMDS Clock Shield | 12  | HDMI CLK-    |
| 13  | NC                | 14  | NC           |
| 15  | HDMI_DDC_SCL      | 16  | HDMI_DDC_SDA |
| 17  | GND               | 18  | Power (VCC5) |
| 19  | HDMI_HPD          |     |              |

#### SIM Card Slot

CN7 / CN6

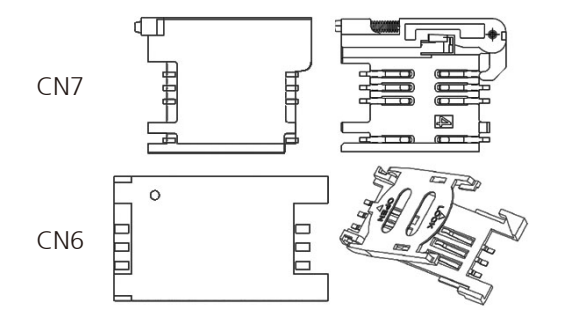

| Pin | Definition | Pin | Definition |
|-----|------------|-----|------------|
| 1   | UIM_PWR    | 2   | UIM_RST    |
| 3   | UIM_CLK    | 5   | GND        |
| 6   | NC         | 7   | UIM_DAT    |

.

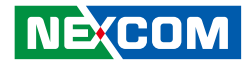

#### LED HDD/PWR

LED1

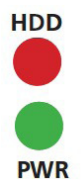

| LED No. | Function Description |
|---------|----------------------|
| T1      | HDD LED (Red)        |
| B1      | Power LED (Green)    |

RS232 Port

CN8

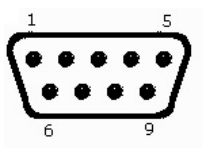

| Pin | Definition | Pin | Definition |
|-----|------------|-----|------------|
| 1   | DCD        | 2   | RXD        |
| 3   | TXD        | 4   | DTR        |
| 5   | GND        | 6   | DSR        |
| 7   | RTS        | 8   | CTS        |
| 9   | RI         |     |            |

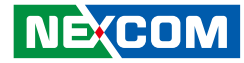

## **Internal Connectors Pin Definitions**

This section provides descriptions, illustrations and pin definitions of the internal connectors.

#### Serial-ATA Connector

J6

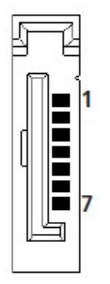

| Pin | Definition | Pin | Definition |
|-----|------------|-----|------------|
| 1   | GND        | 2   | SATA_TXP   |
| 3   | SATA_TXN   | 4   | GND        |
| 5   | SATA_RXN   | 6   | SATA_RXP   |
| 7   | GND        |     |            |

#### Serial-ATA Power Connector

CN4

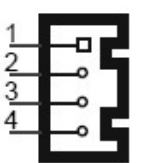

| Pin | Definition | Pin | Definition |
|-----|------------|-----|------------|
| 1   | VCC12      | 2   | GND        |
| 3   | GND        | 4   | VCC5       |

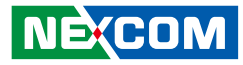

#### **USB** Connector

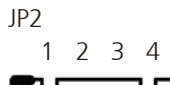

| <br><b>───────────</b> ── |
|---------------------------|

| Pin | Definition | Pin | Definition |
|-----|------------|-----|------------|
| 1   | VCC        | 2   | USB_N      |
| 3   | 3 USB_P    |     | GND        |

Serial-ATA DOM Power

J7

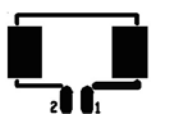

| Pin | Definition | Pin | Definition |
|-----|------------|-----|------------|
| 1   | VCC5       | 2   | GND        |

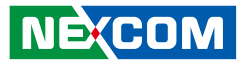

#### Mini-PCle

CN5

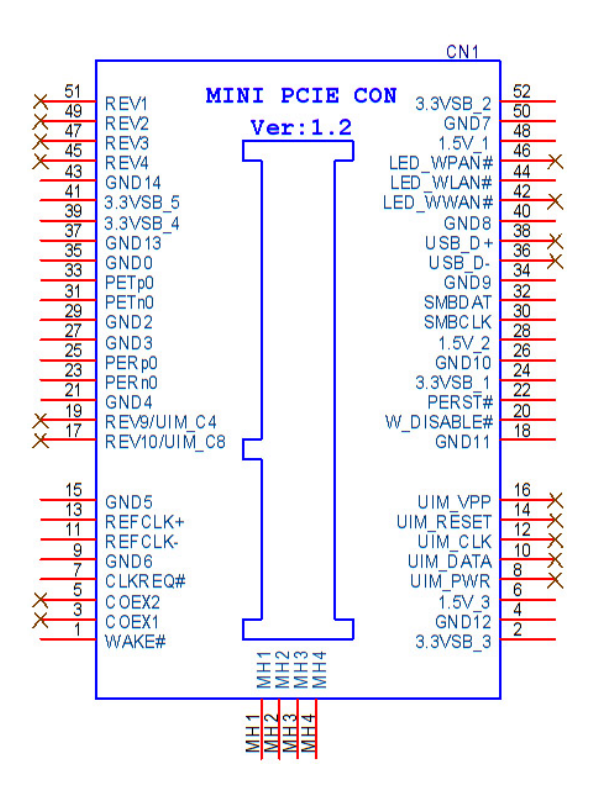

| Pin | Definition | Pin | Definition | Pin | Definition | Pin | Definition |
|-----|------------|-----|------------|-----|------------|-----|------------|
| 1   | WAKE#      | 2   | 3.3VSB     | 27  | GND        | 28  | 1.5V       |
| 3   | NC         | 4   | GND        | 29  | GND        | 30  | SMBCLK     |
| 5   | NC         | 6   | 1.5V       | 31  | PCIE_TX_N  | 32  | SMBDAT     |
| 7   | CLKREQ#    | 8   | UIM_PWR    | 33  | PCIE_TX_P  | 34  | GND        |
| 9   | GND        | 10  | UIM_DAT    | 35  | GND        | 36  | USB_N      |
| 11  | PCIE_CLK#  | 12  | UIM_CLK    | 37  | GND        | 38  | USB_P      |
| 13  | PCIE_CLK   | 14  | UIM_SRT    | 39  | 3.3VSB     | 40  | GND        |
| 15  | GND        | 16  | NC         | 41  | 3.3VSB     | 42  | NC         |
| 17  | NC         | 18  | GND        | 43  | GND        | 44  | NC         |
| 19  | NC         | 20  | WLAN_DIS#  | 45  | NC         | 46  | NC         |
| 21  | GND        | 22  | RESET#     | 47  | NC         | 48  | 1.5V       |
| 23  | PCIE_RX_N  | 24  | 3.3VSB     | 49  | NC         | 50  | GND        |
| 25  | PCIE_RX_P  | 26  | GND        | 51  | NC         | 52  | 3.3VSB     |

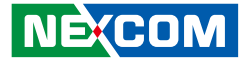

#### **RTC Battery Connector**

J4

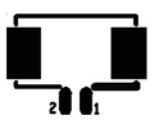

| Pin | Definition Pin |   | Definition |  |
|-----|----------------|---|------------|--|
| 1   | GND            | 2 | 3V         |  |

#### IR Connector

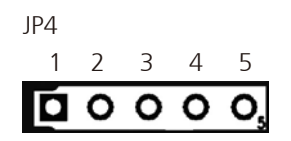

| Pin | Definition | Pin | Definition |
|-----|------------|-----|------------|
| 1   | VCC5       | 2   | CIRRX      |
| 3   | IRRX       | 4   | GND        |
| 5   | IRTX       |     |            |

#### System Reset

JP5

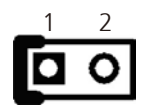

| Pin | Definition   | Pin | Definition |
|-----|--------------|-----|------------|
| 1-2 | System Reset |     |            |

#### **RTC Clear Jump**

JP2

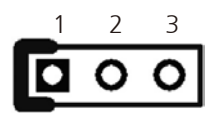

| Pin | Pin Definition |     | Definition |  |
|-----|----------------|-----|------------|--|
| 1-2 | NORMAL         | 2-3 | CLR CMOS   |  |

12...

## NE(COM

### System Temp Sensor

JP6

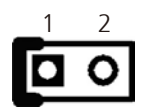

| Pin | Pin Definition |  | Definition |  |
|-----|----------------|--|------------|--|
| 1   | 1 TEMP-IN      |  | HW_AGND    |  |

#### GPIO

JP3

| 2 | 4 | 6 | 8 | 10 |
|---|---|---|---|----|
| 0 | 0 | 0 | 0 | 0  |
|   | 0 | 0 | 0 | 0  |
| 1 | 3 | 5 | 7 | 9  |

| Pin | Definition | Pin | Definition |
|-----|------------|-----|------------|
| 1   | GPI1       | 2   | GPO1       |
| 3   | GPI2       | 4   | GPO2       |
| 5   | GPI3       | 6   | GPO3       |
| 7   | GPI4       | 8   | GPO4       |
| 9   | GND        | 10  | VCC5       |

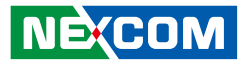

#### NTK-AV Board Connector

U3

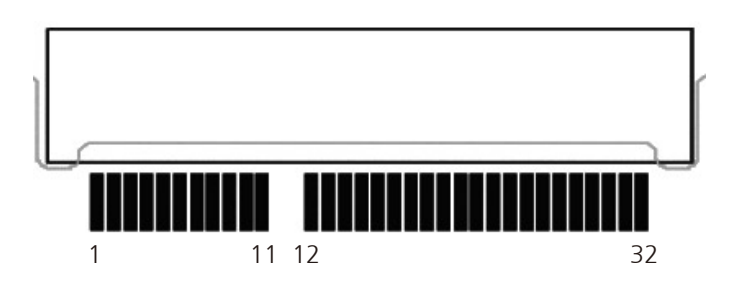

| Pin | Definition | Pin | Definition  |  |
|-----|------------|-----|-------------|--|
| A1  | LINE_L     | B1  | FRONT_OUT_L |  |
| A2  | LINE_R     | B2  | FRONT_OUT_R |  |
| A3  | MIC_JD     | B3  | MIC_L       |  |
| A4  | LINE_JD    | B4  | MIC_R       |  |
| A5  | FRONT_JD   | B5  | AGND        |  |
| A6  | GND        | B6  | AGND        |  |
| A7  | GND        | B7  | GND         |  |
| A8  | GND        | B8  | GND         |  |
| A9  | NC         | B9  | NC          |  |
| A10 | NC         | B10 | NC          |  |

| A11 | GND         | B11 | GND          |
|-----|-------------|-----|--------------|
| A12 | GND         | B12 | GND          |
| A13 | DDI1_TX1N   | B13 | DDI1_TX0N    |
| A14 | DDI1_TX1P   | B14 | DDI1_TX0P    |
| A15 | GND         | B15 | GND          |
| A16 | DDI1_TX3N   | B16 | DDI1_TX2N    |
| A17 | DDI1_TX3P   | B17 | DDI1_TX2P    |
| A18 | GND         | B18 | GND          |
| A19 | DDI1_HPD    | B19 | DDI1_DDC_SCL |
| A20 | NC          | B20 | DDI1_DDC_SDA |
| A21 | GND         | B21 | GND          |
| A22 | NC          | B22 | VCC5         |
| A23 | NDIK_DET#   | B23 | VCC5         |
| A24 | GND         | B24 | GND          |
| A25 | NC          | B25 | VCC3         |
| A26 | NC          | B26 | VCC3         |
| A27 | GND         | B27 | GND          |
| A28 | CRT_HSYNC   | B28 | GND          |
| A29 | CRT_VSYNC   | B29 | CRT_RED      |
| A30 | CRT_DDC_CLK | B30 | CRT_GREEN    |
| A31 | CRT_DDC_DAT | B31 | CRT_BLUE     |
| A32 | GND         | B32 | GND          |

.
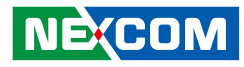

### NTK-AV01 / NTK-AV02 Connectors Pin Definitions

This section provides descriptions, illustrations and pin definitions of the NTK-AV01 / NTK-AV02 external connectors.

### **Connector Specification**

#### PCIE 4x 64pin Connector

JP1

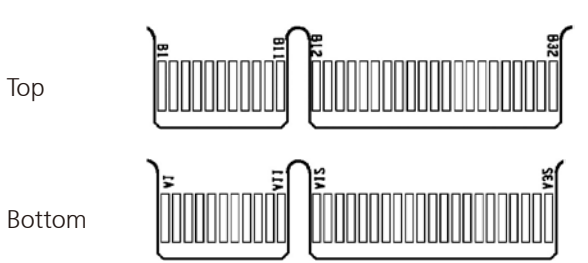

| Pin | Definition | Pin | Definition  |
|-----|------------|-----|-------------|
| A1  | LINE_L     | B1  | FRONT_OUT_L |
| A2  | LINE_R     | B2  | FRONT_OUT_R |
| A3  | MIC_JD     | B3  | MIC_L       |
| A4  | LINE_JD    | B4  | MIC_R       |
| A5  | FRONT_JD   | B5  | AGND        |
| A6  | GND        | B6  | AGND        |
| A7  | GND        | B7  | GND         |
| A8  | GND        | B8  | GND         |
| A9  | NC         | B9  | NC          |
| A10 | NC         | B10 | NC          |

| A11 | GND         | B11 | GND          |
|-----|-------------|-----|--------------|
| A12 | GND         | B12 | GND          |
| A13 | DDI1_TX1N   | B13 | DDI1_TX0N    |
| A14 | DDI1_TX1P   | B14 | DDI1_TX0P    |
| A15 | GND         | B15 | GND          |
| A16 | DDI1_TX3N   | B16 | DDI1_TX2N    |
| A17 | DDI1_TX3P   | B17 | DDI1_TX2P    |
| A18 | GND         | B18 | GND          |
| A19 | DDI1_HPD    | B19 | DDI1_DDC_SCL |
| A20 | NC          | B20 | DDI1_DDC_SDA |
| A21 | GND         | B21 | GND          |
| A22 | NC          | B22 | VCC5         |
| A23 | NDIK_DET#   | B23 | VCC5         |
| A24 | GND         | B24 | GND          |
| A25 | NC          | B25 | VCC3         |
| A26 | NC          | B26 | VCC3         |
| A27 | GND         | B27 | GND          |
| A28 | CRT_HSYNC   | B28 | GND          |
| A29 | CRT_VSYNC   | B29 | CRT_RED      |
| A30 | CRT_DDC_CLK | B30 | CRT_GREEN    |
| A31 | CRT_DDC_DAT | B31 | CRT_BLUE     |
| A32 | GND         | B32 | GND          |

#### NE(COM

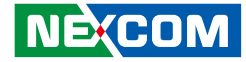

#### VGA Connector (NTK-AV01)

VGA1

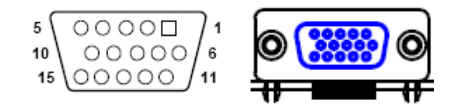

| Pin | Definition  | Pin | Definition  |
|-----|-------------|-----|-------------|
| 1   | CRT_RED     | 2   | CRT_GREEN   |
| 3   | CRT_BLUE    | 4   | NC          |
| 5   | GND         | 6   | GND         |
| 7   | GND         | 8   | GND         |
| 9   | VCC5        | 10  | GND         |
| 11  | NC          | 12  | CRT_DDC_DAT |
| 13  | CRT_HSYNC   | 14  | CRT_VSYNC   |
| 15  | CRT_DDC_CLK |     |             |

#### HDMI Connector (NTK-AV02)

J1

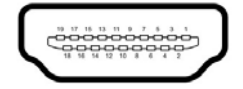

| Pin | Definition   | Pin | Definition   |
|-----|--------------|-----|--------------|
| 1   | HDMI_D2+     | 2   | GND          |
| 3   | HDMI_D2-     | 4   | HDMI_D1+     |
| 5   | GND          | 6   | HDMI_D1-     |
| 7   | HDMI_D0+     | 8   | GND          |
| 9   | HDMI_D0-     | 10  | HDMI_CLK+    |
| 11  | GND          | 12  | HDMI_CLK-    |
| 13  | NC           | 14  | NC           |
| 15  | HDMI_DDC_SCL | 16  | HDMI_DDC_SDA |
| 17  | GND          | 18  | VCC5         |
| 19  | HDMI_HPD     |     |              |

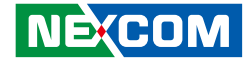

#### Audio Line Out Connector (NTK-AV01 / NTK-AV02)

CN1

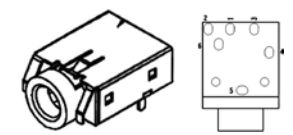

| Pin | Definition | Pin | Definition |
|-----|------------|-----|------------|
| 1   | FRONT_R    | 2   | FRONT_JD   |
| 3   | NC         | 4   | FRONT_L    |
| 5   | GND        | 6   | GND        |

#### Mic-in Pin Header (NTK-AV02)

J1

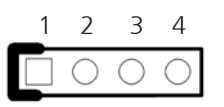

| Pin | Definition | Pin | Definition |
|-----|------------|-----|------------|
| 1   | MIC_L      | 2   | GND        |
| 3   | MIC_JD     | 4   | MIC_R      |

#### Audio Line In Connector (NTK-AV01)

CN2

NE(COM

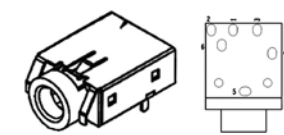

| Pin | Definition | Pin | Definition |
|-----|------------|-----|------------|
| 1   | LINE_R     | 2   | LINE_JD    |
| 3   | NC         | 4   | LINE_L     |
| 5   | GND        | 6   | GND        |

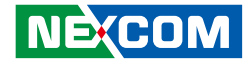

# **Chapter 3: System Setup**

### **Removing the Chassis Cover**

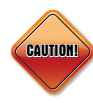

Prior to removing the chassis cover, make sure the unit's power is off and disconnected from the power source to prevent electric shock or system damage.

1. The screws on cover are used to secure the cover to the chassis. Remove these screws and put them in a safe place for later use.

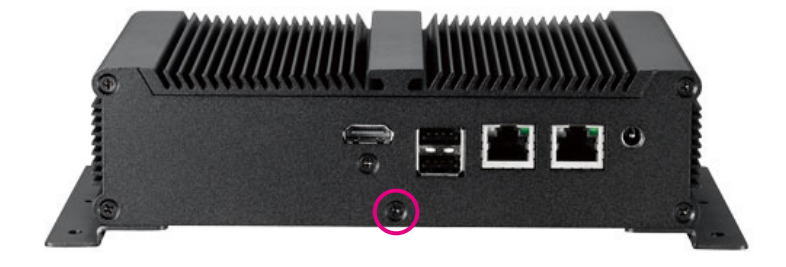

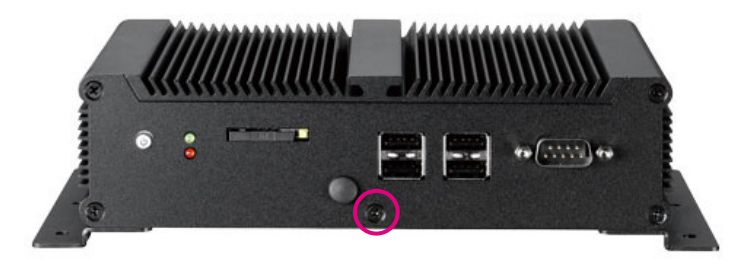

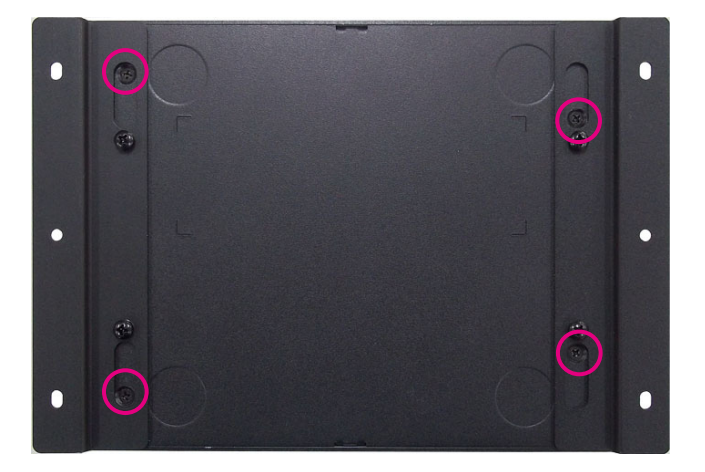

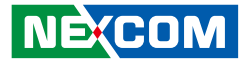

## Installing a DIMM

1. Locate for the SO-DIMM socket on the board.

2. Push the ejector tabs which are at the ends of the socket outward. This indicates that the socket is unlocked.

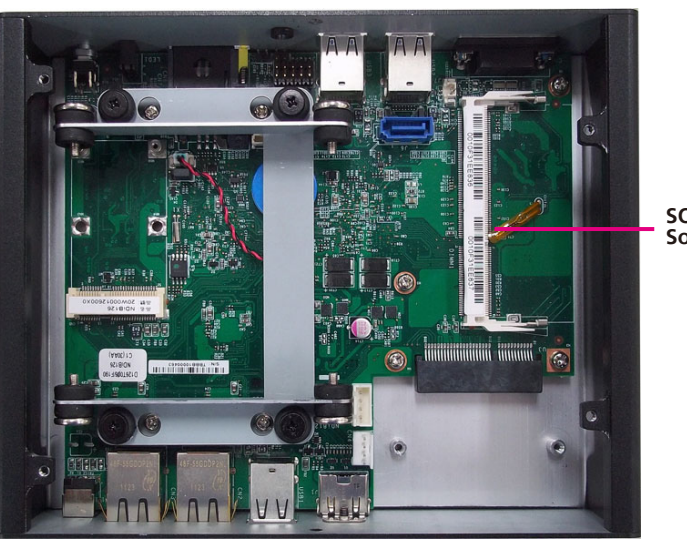

SO-DIMM Sockets

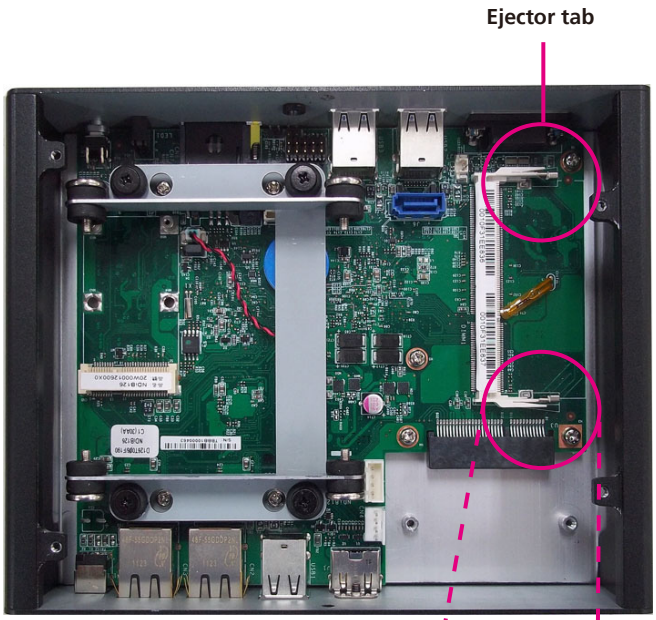

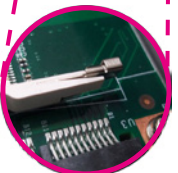

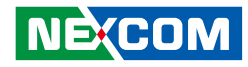

3. Note how the module is keyed to the socket. Grasping the module by its edges, align the module with the socket so that the "notch" on the module is aligned with the "key" on the socket. The key ensures the module can be plugged into the socket in only one direction.

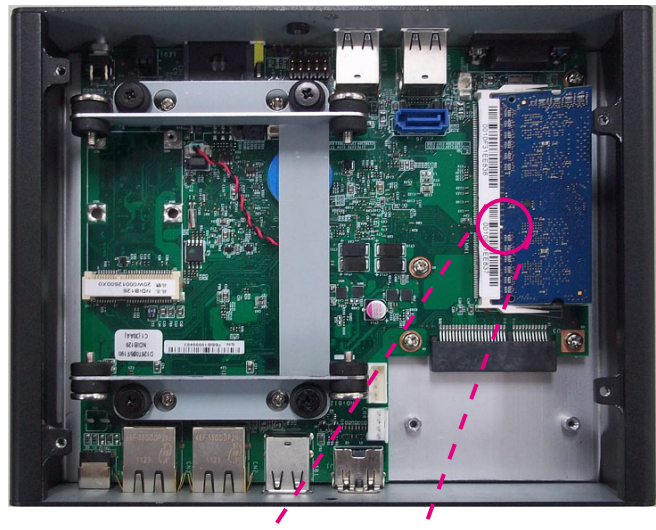

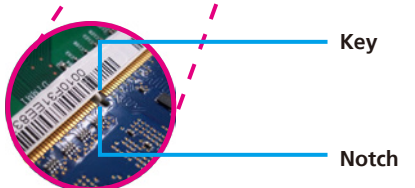

4. Insert the module into the socket at an approximately 30 degrees angle. Apply firm even pressure to each end of the module until it slips down into the socket. The contact fingers on the edge of the module will almost completely disappear inside the socket.

The ejector tabs at the ends of the socket will automatically snap into the locked position to hold the module in place.

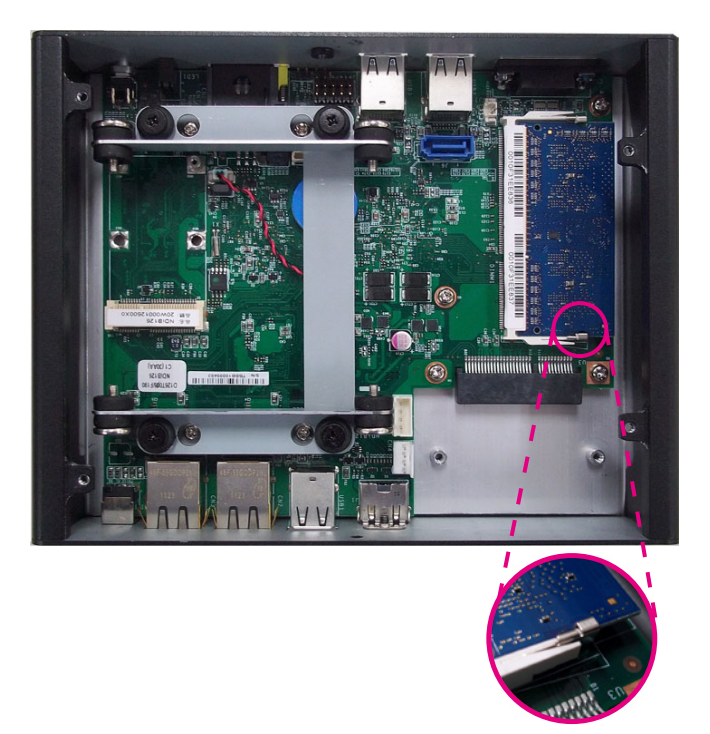

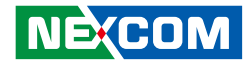

### Installing a SATA Hard Drive

1. The drive bracket included in the chassis is used to hold a SATA hard drive. Disassembly HDD bracket from system to install SATA Hard Drive.

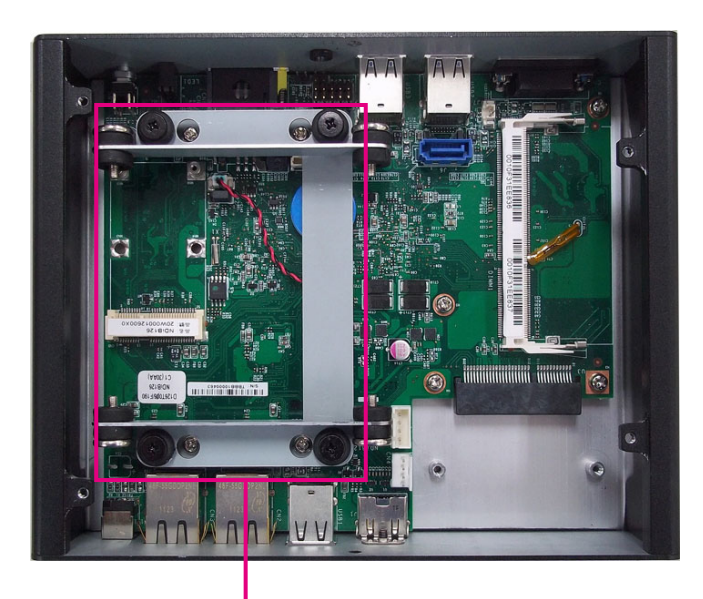

HDD Bracket 2. Place the SATA hard drive onto the drive bracket. Align the mounting holes that are on the sides of the SATA drive with the mounting holes on the drive bracket.

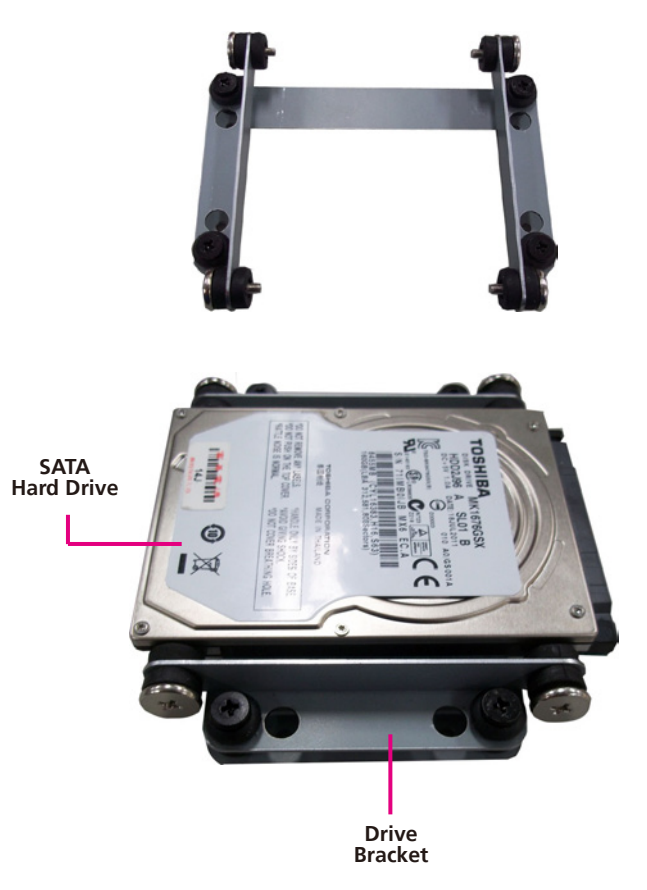

NE(COM

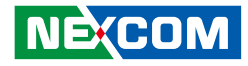

3. Use the provided screws to secure the SATA drive in place.

4. Locate for the mounting studs on the board.

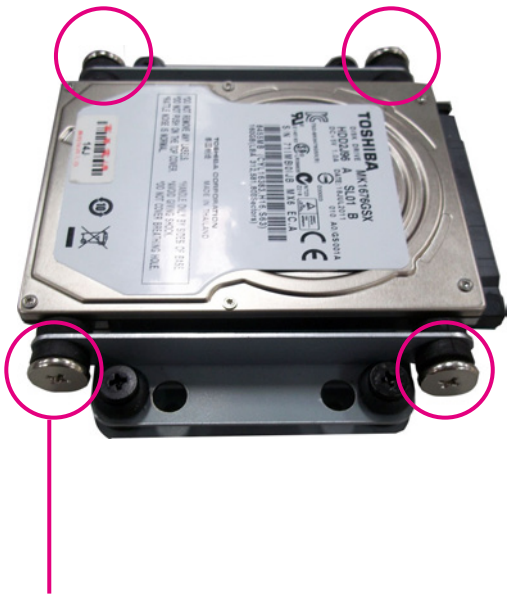

Mounting Screw

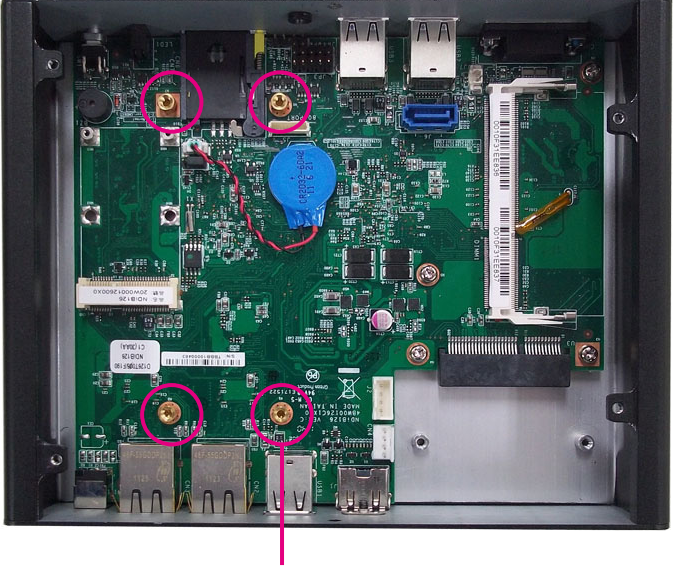

**Mounting Studs** 

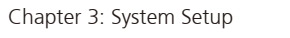

- 5. Align the mounting holes of the HDD bracket with the mounting studs on the board then use the provided mounting screws to secure the HDD bracket in place.
- 6. Connect the SATA data cable and SATA power cable to the connector on mainboard.

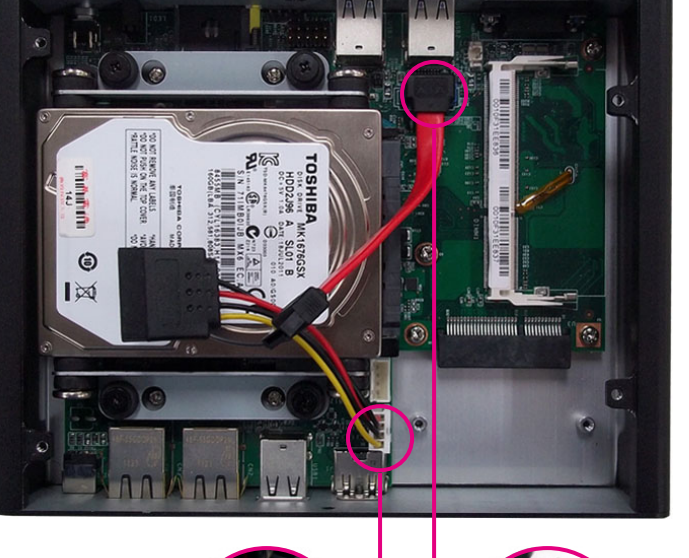

-

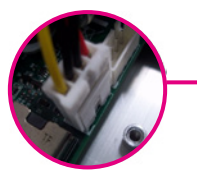

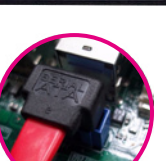

SATA Power Connector

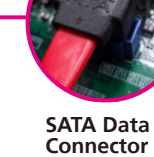

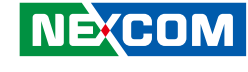

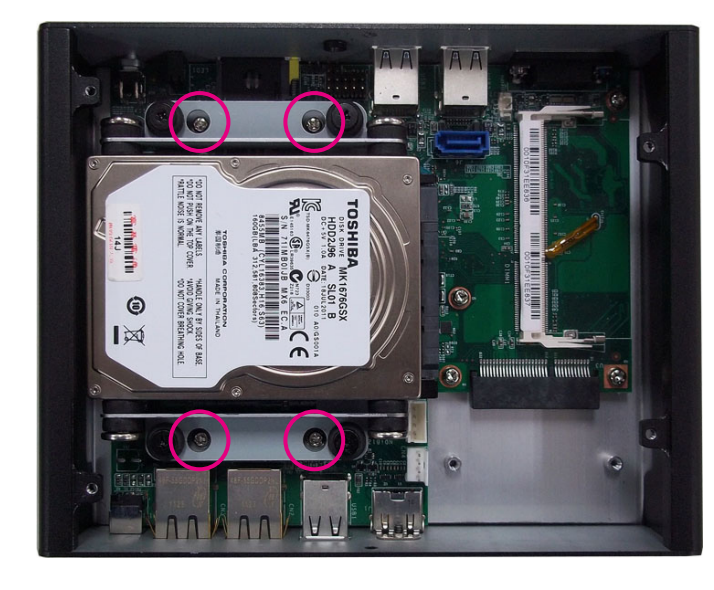

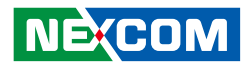

7. Connect the SATA data cable and SATA power cable to the connector on Harddrive.

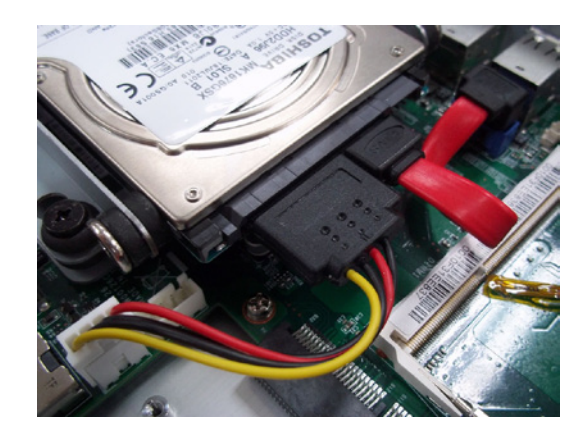

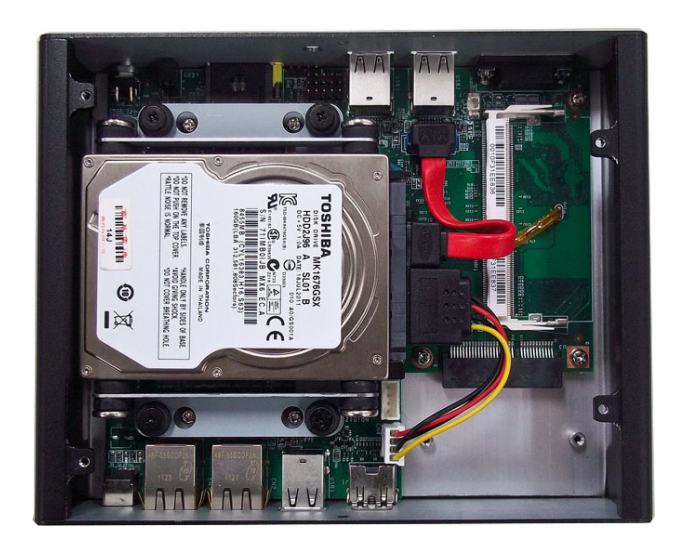

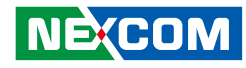

## Installing a Wireless LAN Module

1. Remove HDD Bracket and locate for the Mini PCI Express slot on the mainboard.

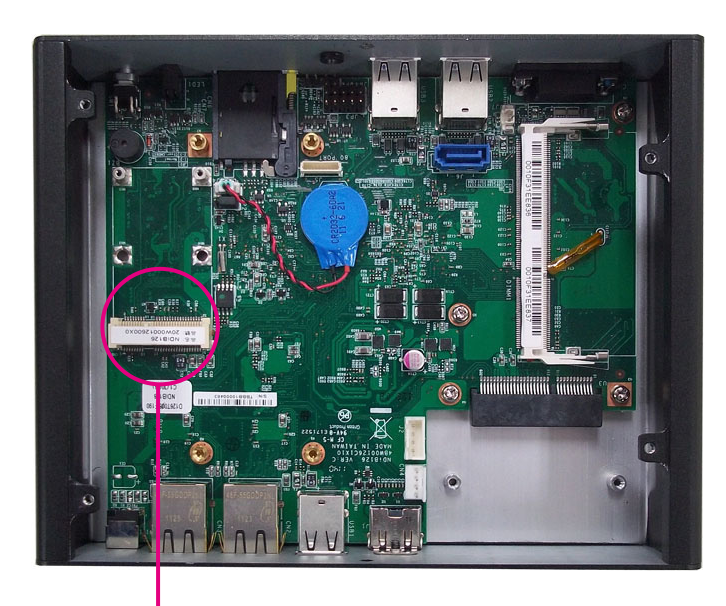

**Mini PCI Express Slot** 

2. Insert the wireless LAN module into the Mini PCI Express slot at a 45 degrees angle until the gold-plated connector on the edge of the module completely disappears inside the slot.

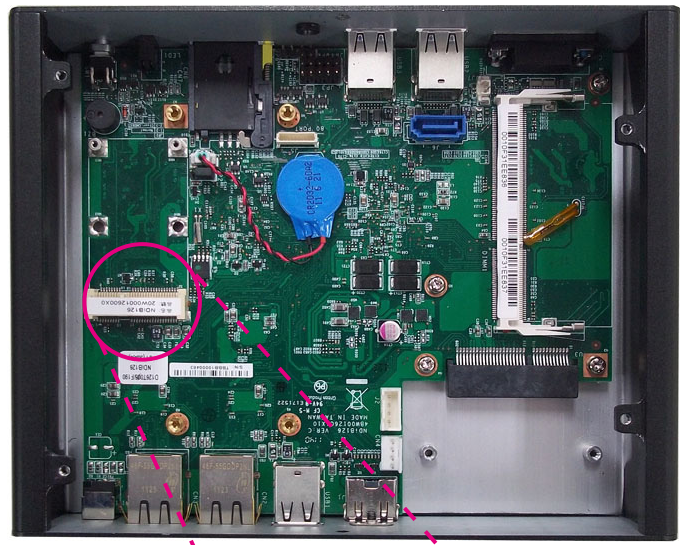

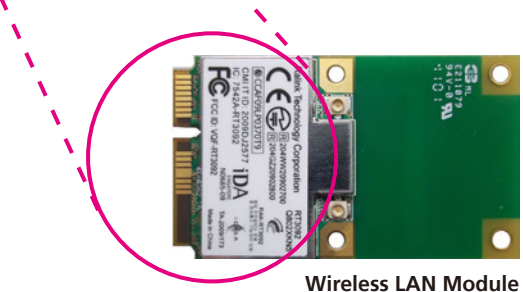

NECOM Copyright © 2011 NEXCOM International Co., Ltd. All Rights Reserved.

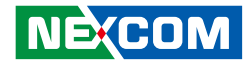

- 3. Push the module down then secure it with mounting screws.

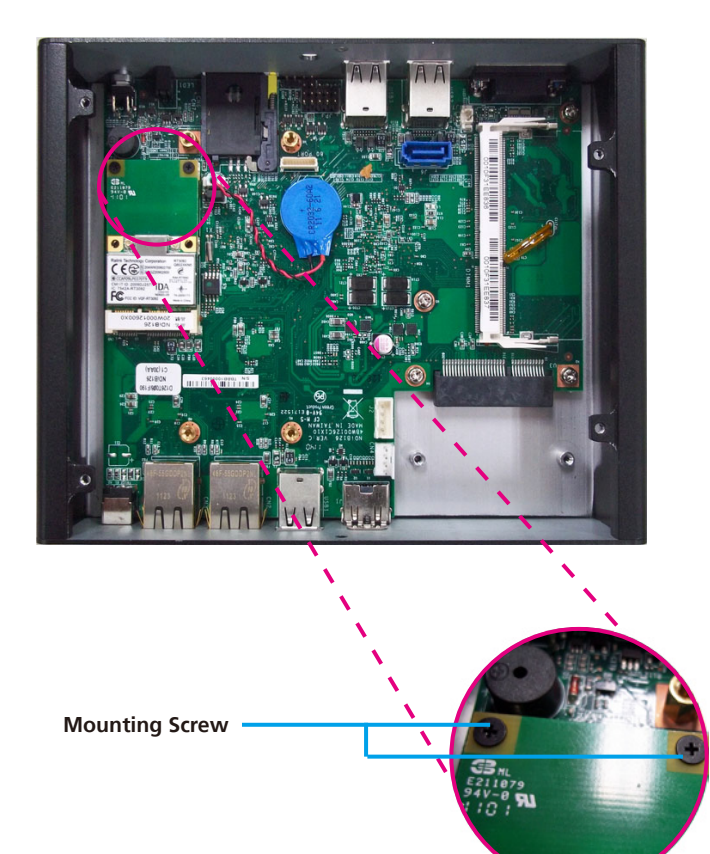

4. Attach one end of the RF cable onto the WiFi module.

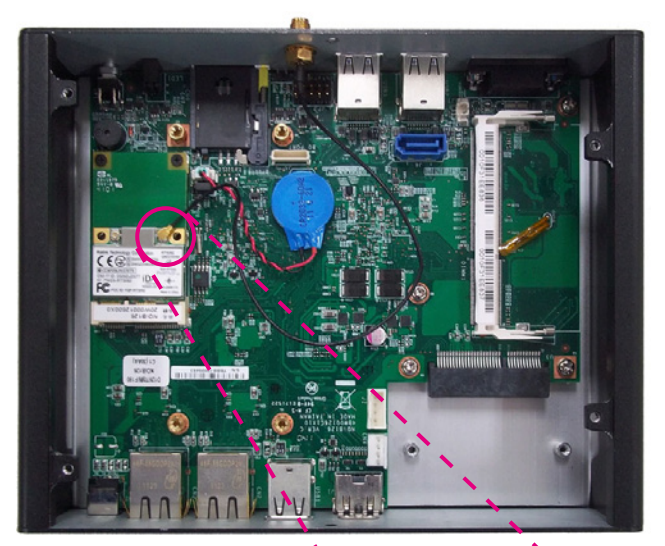

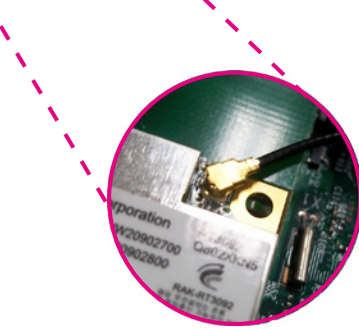

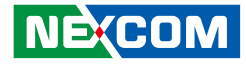

5. Insert the 2 rings (ring 1 then ring 2) into the WiFi antenna jack.

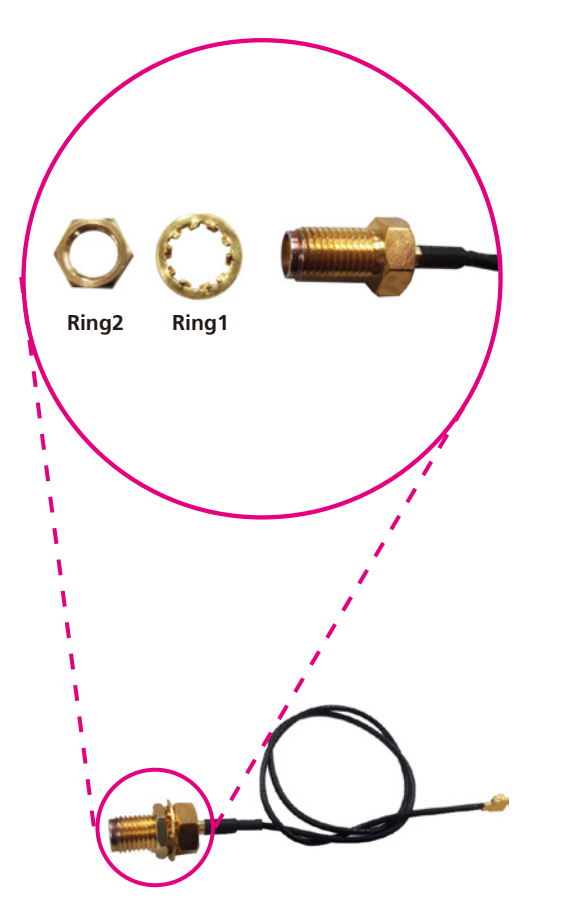

6. Now mount the WiFi antenna jack to the WiFi antenna hole located at the rear panel of the chassis then tighten the rings.

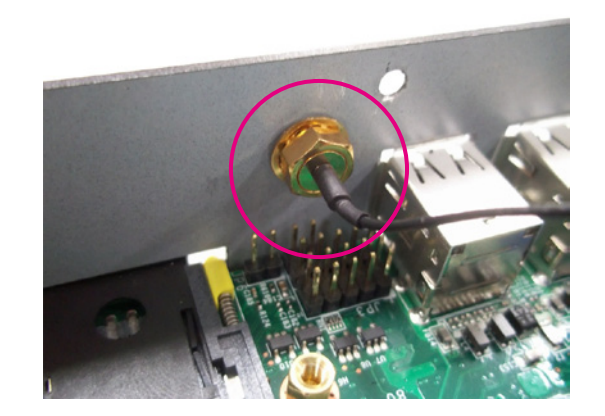

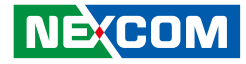

# 7. The photo below shows the WiFi antenna jack attached at the rear panel of the chassis.

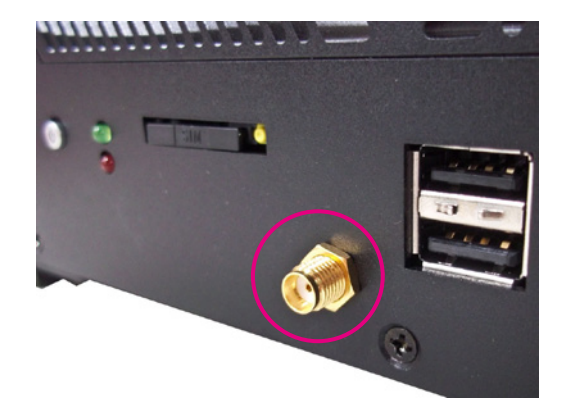

8. Connect an external antenna to the WiFi antenna jack.

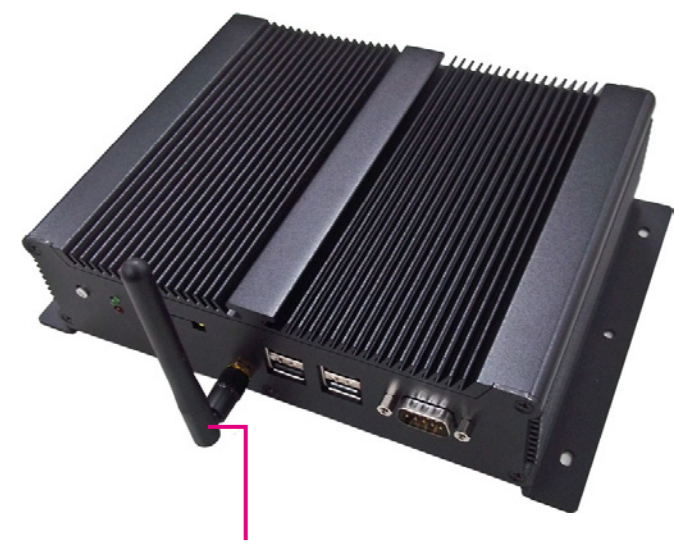

Antenna

-

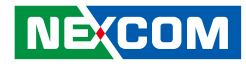

## Installing a TV Tuner Module

1. Locate for the Mini PCI Express slot on the board.

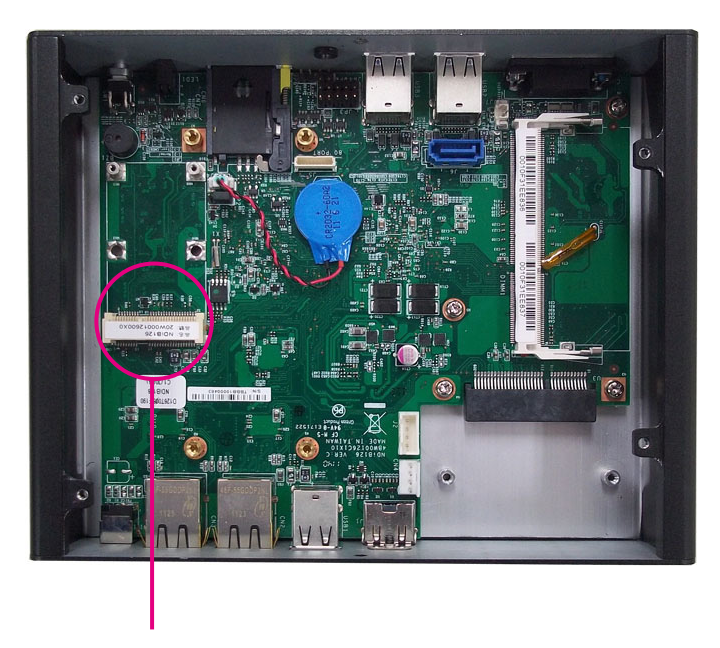

Mini PCI Express Slot

2. Insert the TV Tuner module into the Mini PCI Express slot at a 45 degrees angle until the gold-plated connector on the edge of the module completely disappears inside the slot.

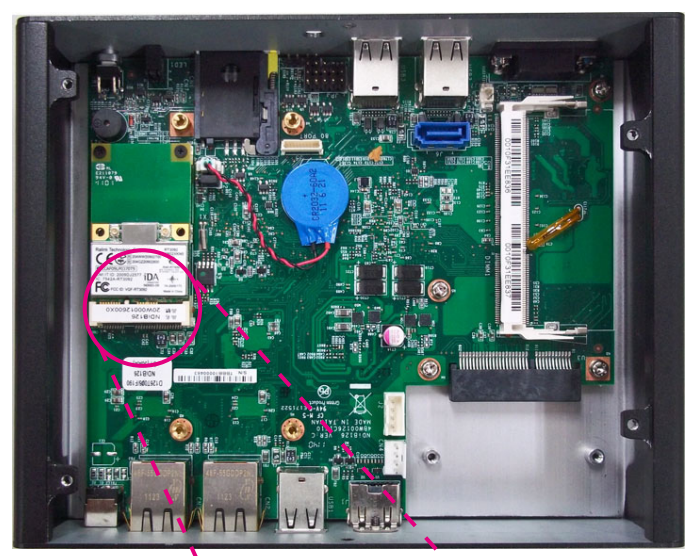

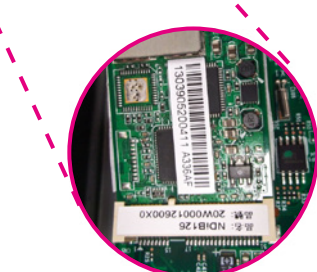

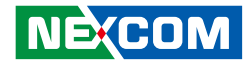

- 3. Push the module down then secure it with mounting screws.

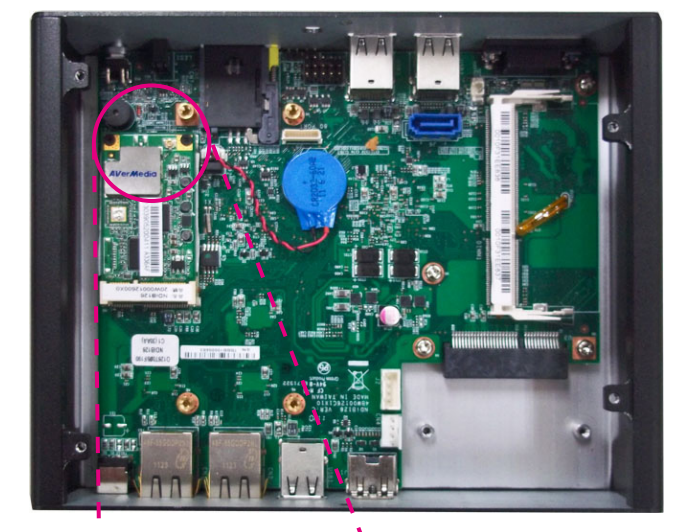

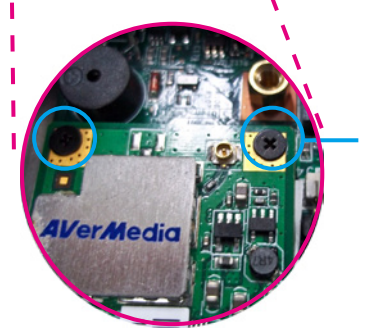

Mounting Screw

4. Attach one end of the RF cable onto the module.

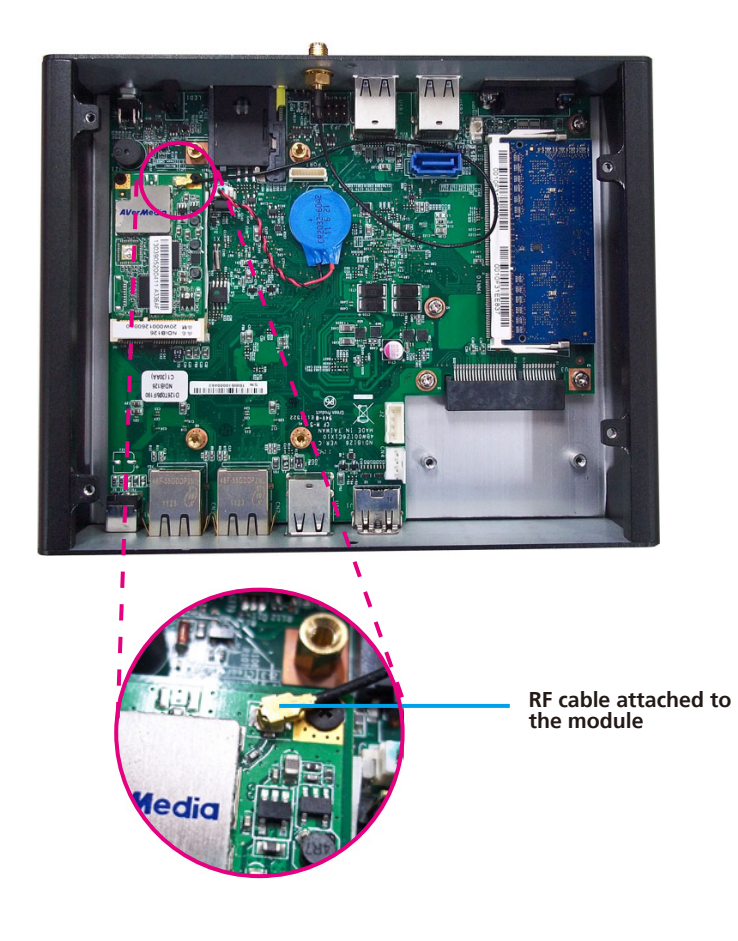

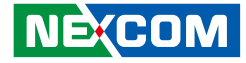

5. Insert the 2 rings (ring 1 then ring 2) into the TV antenna jack.

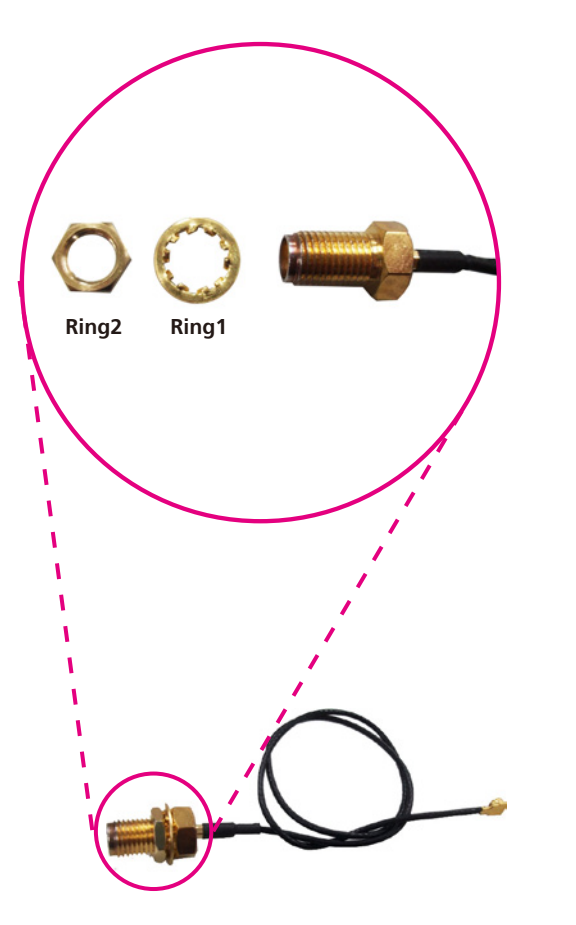

6. Now mount the TV antenna jack to the TV antenna hole located at the front panel of the chassis then tighten the rings.

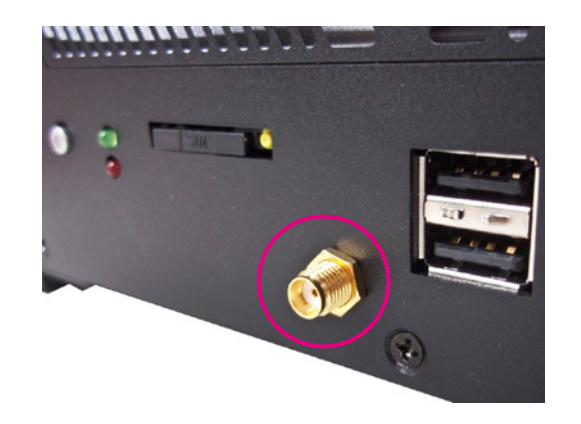

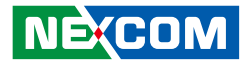

7. Connect an external TV antenna to the antenna jack.

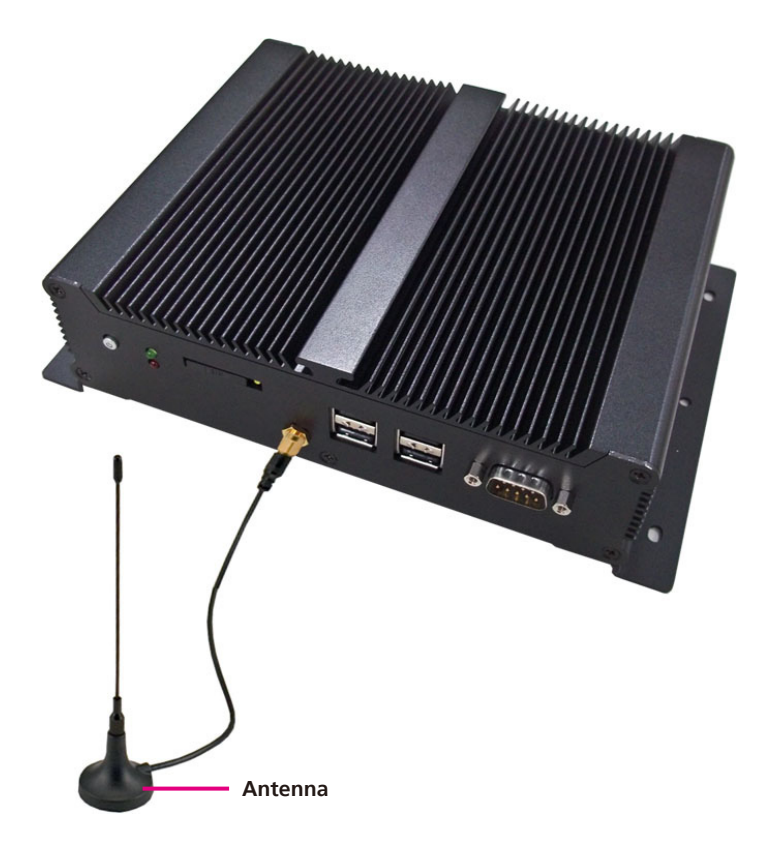

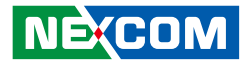

### **Installing Wallmount Brackets**

The wallmount brackets provide a convenient and economical way of mounting the system on the wall.

1. The mounting holes are located at the bottom of the system. Secure the brackets on each side of the system using the provided mounting screws.

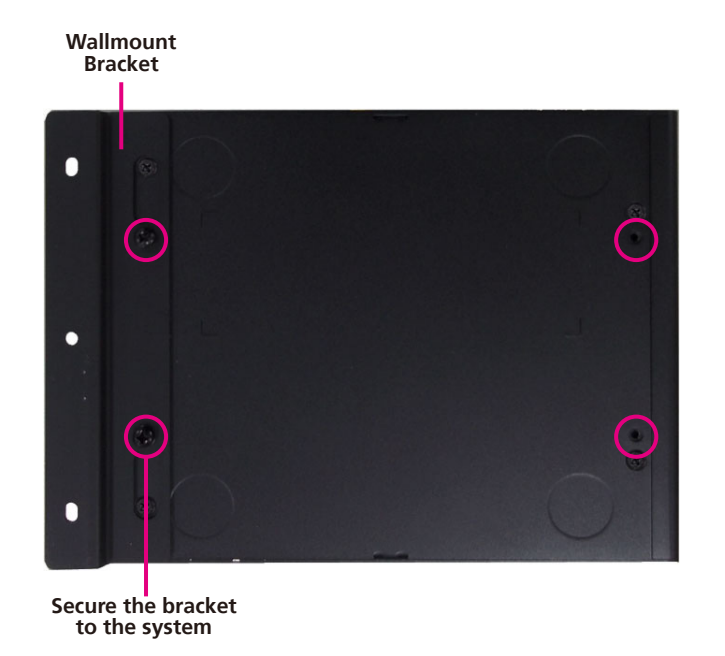

2. Now mount the system on the wall by fastening screws through the bracket's mounting holes.

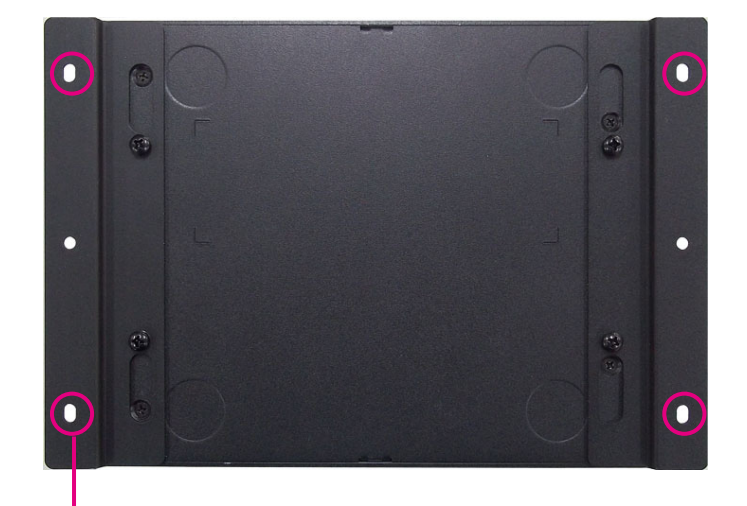

Fasten screws to mount the system to the wall

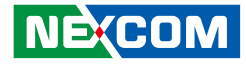

# **Chapter 4: BIOS Setup**

This chapter describes how to use the BIOS setup program for NDiS 126 Series. The BIOS screens in this chapter are for reference only and may change if the BIOS is updated in the future. To check for the latest updates and revisions, visit the NEXCOM Web site at www.nexcom.com.tw.

### **About BIOS Setup**

The BIOS (Basic Input and Output System) Setup program is a menu driven utility that enables you to make changes to the system configuration and tailor your system to suit your individual work needs. It is a ROM-based configuration utility that displays the system's configuration status and provides you with a tool to set system parameters.

These parameters are stored in non-volatile battery-backed-up CMOS RAM that saves this information even when the power is turned off. When the system is turned back on, the system is configured with the values found in CMOS.

With easy-to-use pull down menus, you can configure such items as:

- Hard drives, diskette drives, and peripherals.
- Video display type and display options.
- Password protection from unauthorized use.
- Power management features.

NE:COM

The settings made in the setup program intimately affect how the computer performs. It is important, therefore, first to try to understand all the Setup options, and second, to make settings appropriate for the way you use the computer.

### When to Configure the BIOS

This program should be executed under the following conditions:

- When changing the system configuration.
- When a configuration error is detected by the system and you are
- prompted to make changes to the Setup program
- When resetting the system clock.
- When redefining the communication ports to prevent any conflicts.
- When making changes to the Power Management configuration.
- When changing the password or making other changes to the security setup.

Normally, CMOS setup is needed when the system hardware is not consistent with the information contained in the CMOS RAM, whenever the CMOS RAM has lost power, or the system features need to be changed.

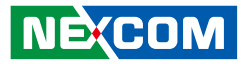

### **Default Configuration**

Most of the configuration settings are either predefined according to the Load Optimal Defaults settings which are stored in the BIOS or are automatically detected and configured without requiring any actions. There are a few settings that you may need to change depending on your system configuration.

## **Entering Setup**

When the system is powered on, the BIOS will enter the Power-On Self Test (POST) routines. These routines perform various diagnostic checks; if an error is encountered, the error will be reported in one of two different ways:

If the error occurs before the display device is initialized, a series of beeps will be transmitted.

If the error occurs after the display device is initialized, the screen will display the error message.

Powering on the computer and immediately pressing <Del> allows you to enter Setup. Another way to enter Setup is to power on the computer and wait for the following message during the POST:

TO ENTER SETUP BEFORE BOOT

PRESS <CTRL-ALT-ESC>

NE:COM

Press the <Del>or<F2> key to enter Setup

## Legends

| Кеу                   | Function                                                |
|-----------------------|---------------------------------------------------------|
| Right and Left arrows | Moves the highlight left or right to select a           |
|                       | menu.                                                   |
| Up and Down arrows    | Moves the highlight up or down between sub-             |
| Op and Down anows     | menus or fields.                                        |
| <esc></esc>           | Exits to the BIOS Setup Utility.                        |
|                       | Scrolls forward through the values or options of        |
| + (plus key)          | the highlighted field.                                  |
| (minus kov)           | Scrolls backward through the values or options          |
| - (minus key)         | of the highlighted field.                               |
| <f1></f1>             | Displays General Help.                                  |
| <f2></f2>             | Previous Value                                          |
| <f3></f3>             | Load optimized default setting                          |
| <f4></f4>             | Saves and exits the Setup program.                      |
| <enter></enter>       | Press <enter> to enter the highlighted submenu.</enter> |

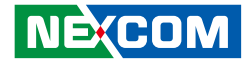

### **Scroll Bar**

When a scroll bar appears to the right of the setup screen, it indicates that there are more available fields not shown on the screen. Use the up and down arrow keys to scroll through all the available fields.

#### Submenu

When " > " appears on the left of a particular field, it indicates that a submenu which contains additional options are available for that field. To display the submenu, move the highlight to that field and press <Enter>

### **BIOS Setup Utility**

Once you enter the AMI BIOS Setup Utility, the Main Menu will appear on the screen. The main menu allows you to select from six setup functions and one exit choices. Use arrow keys to select among the items and press <Enter> to accept or enter the submenu.

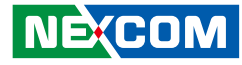

### Main

The Main menu is the first screen that you will see when you enter the BIOS Setup Utility.

| Main                                                                                                    | Advanced                                                                                         | Chipset     | Boot                                                                                       | Security                                     | Save & Exit                                                                                                    |
|----------------------------------------------------------------------------------------------------|--------------------------------------------------------------------------------------------------|-------------|--------------------------------------------------------------------------------------------|----------------------------------------------|----------------------------------------------------------------------------------------------------|
| BIOS Info<br>Production<br>BIOS Ven<br>Core Vers<br>Complient<br>Bios Versi<br>Build Date<br>******* M<br>Memory F<br>Total Men | rmation<br>n Name<br>dor<br>ion<br>:y<br>on<br>e and Time<br>Iemory Informa<br>Trequency<br>10ry | iton ****** | NDiS-126<br>Americar<br>4.6.4.0<br>UEFI 2.1<br>D126-019<br>12/06/201<br>1067Mhz<br>2048 MB | Series<br>Megatrends<br>1 10:03:47<br>(DDR3) | Set the Date. Use Tab to<br>Switch between Data elements.                                                                                                    |
| ******* In<br>INTEL M<br>INTEL P-<br>INTEL IG<br>System Da<br>System Ti                                                         | ntel RC Version<br>RC<br>UNIT<br>IFX VBIOS<br>Ite<br>me                                          | *****       | 0.9.1<br>012<br>1054<br>[Thu 12/(<br>[11:26:01                                             | 96/2011]<br>                                 | →++: Select Screen<br>↑1: Select Item<br>Enter: Select<br>+/: Change Opt.<br>F1: General Help<br>F2: Previous Values<br>F3: Optimized Defaults<br>F4: Save & Exit<br>ESC: Exit |

#### **BIOS Information**

Displays the detected BIOS information.

#### **Memory Information**

Displays the detected system memory information.

#### Intel® RC Version Information

Displays the detected Intel® RC Version information.

#### System Date

The date format is <day>, <month>, <date>, <year>. Day displays a day, from Sunday to Saturday. Month displays the month, from January to December. Date displays the date, from 1 to 31. Year displays the year, from 1999 to 2099.

#### System Time

The time format is <hour>, <minute>, <second>. The time is based on the 24-hour military-time clock. For example, 1 p.m. is 13:00:00. Hour displays hours from 00 to 23. Minute displays minutes from 00 to 59. Second displays seconds from 00 to 59.

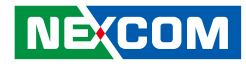

### **Advanced**

The Advanced menu allows you to configure your system for basic operation. Some entries are defaults required by the system board, while others, if enabled, will improve the performance of your system or let you set some features according to your preference.

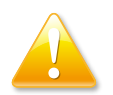

Setting incorrect field values may cause the system to malfunction.

|                                                                                                    | Aptio Setup U                                                                                           | tility - Cop | yright (C) 20  | 11 America Meg | atrends, Inc.                                                                                                    |
|----------------------------------------------------------------------------------------------------|----------------------------------------------------------------------------------------------------|--------------|----------------|----------------|----------------------------------------------------------------------------------------------------|
| Main                                                                                                    | Advanced                                                                                                | Boot         | Security       | Save & Exit    |                                                                                                    |
| ACPI Settii     RTC Wake     CPU Config     Intel IGD C     IDE Config     Intel Fast F     USB Config     Super IO C     H/W Monit     PPM Config | ngs<br>Settings<br>guration<br>Configuration<br>viration<br>Clash Standby<br>guration<br>or<br>guration |              |                |                | System ACPI Parameters.<br>→: Select Screen<br>11: Select Item<br>Ente:: Select<br>+/ Change Opt.<br>F1: General Help<br>F2: Previous Values<br>F3: Optimized Defaults<br>F4: Save & Exit<br>ESC: Exit |
|                                                                                                    |                                                                                                    |              |                |                |                                                                                                    |
|                                                                                                    | Version 2.13                                                                                            | .1216. Copy  | right (C) 2011 | American Megat | rends, Inc.                                                                                                    |

#### **ACPI Settings**

Enables or disables the System ACPI parameters.

#### **RTC Wake Settings**

This section is used to Enables or disables system to wake from S5 state using RTC alarm.

### **CPU Configuration**

This section is used to configure the CPU. It will also display detected CPU information.

#### Intel<sup>®</sup> IGD Configuration

This section is used to configure Intel® IGD settings.

# **IDE Configuration**

This section is used to configure the IDE devices.

#### Intel® Fast Flash Standby Configuration

This section is used to configure Intel® Fast Flash Standby Configuration.

### **USB** Configuration

Configures the USB devices.

# NECOM

### Super IO Configuration

This section is used to configure the I/O functions supported by the onboard Super I/O chip.

#### **H/W Monitor**

This section is used to configure the hardware monitoring events such as temperature and voltages.

#### **PPM Configuration**

This section is used to configure the Intel® PPM Configuration.

-

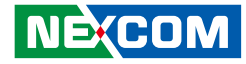

### **ACPI Settings**

This section is used to configure RTC Wake up settings.

| Aptio Setup Utility                                                              | - Copyright (C) 2011 America Mo                    | egatrends, Inc.                                                                                                    |
|----------------------------------------------------------------------------------|----------------------------------------------------|----------------------------------------------------------------------------------------------------|
| Advanced                                                                         |                                                    |                                                                                                    |
| ACPI Settings<br>Enable Hibernation<br>ACPI Sleep State<br>Restore AC Power Loss | [Disabled]<br>[S3 (Suspend to RAM)]<br>[Power Off] | Enable or disable system wake on<br>alarm event. When enabled, sys-<br>tem will wake on the Hr:Min:Sec<br>specified.                                                           |
|                                                                                  |                                                    |                                                                                                    |
|                                                                                  |                                                    | →+: Select Screen<br>↑↓: Select Item<br>Enter: Select<br>+/-: Change Opt.<br>F1: General Help<br>F2: Previous Values<br>F3: Optimized Defaults<br>F4: Save & Exit<br>ESC: Exit |
| Version 2.13.1216                                                                | . Copyright (C) 2011 American Meg                  | atrends, Inc.                                                                                                    |

#### **Enable Hibernation**

Enables or Disables System ability to hibernate (OS/S4 Sleep State). This option may be not effective with some OS.

#### **ACPI Sleep State**

Select the highlight ACPI sleep state the system will enter when the SUSPEND button is pressed.

Option:

- Suspend Disabled
- S1 (CPU Stop Clock)
- S3 (Suspend to RAM)

#### **Restore AC Power Loss**

Select AC power state when power is re-applied after a power failure.

Option:

- Power On

- Power Off

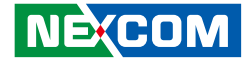

### **RTC Wake Settings**

This section is used to configure RTC Wake up settings.

| Wake system with fixed Time [Disabled] | enus, me.                                                                                                    |
|----------------------------------------|----------------------------------------------------------------------------------------------------|
| _                                      | nable or disable system wake on<br>larm event. When enabled, sys-<br>m will wake on the Hr:Min:See<br>secified.                                                                                             |
|                                        | →+-: Select Screen<br>14: Select Item<br>Enter: Select<br>+/- Change Opt.<br>18: General Help<br>18: Optimized Defaults<br>18: Optimized Defaults<br>18: Optimized Defaults<br>18: Save & Exit<br>ESC: Exit |

#### Wake system with fixed time

Enable or disable system wake on alarm event. When enabled, system will wake on the Hr:Min:Sec specified.

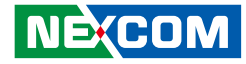

### **CPU** Configuration

This section is used to configure the CPU. It will also display detected CPU information.

| CPU Configuration  |                        | Enabled for Windows XP and<br>Linux (OS optimized for |
|--------------------|------------------------|-------------------------------------------------------|
| rocessor Type      | Intel (R) Atom(TM) CPU | and Disabled for other OS (OS                         |
| CMT64              | Supported              | not optimized for                                     |
| rocessor Speed     | 2132 MHz               | Hyper-Threading Technology).                          |
| ystem Bus Speed    | 533 MHz                | when Disabled only one thread                         |
| Radio Status       | 16                     | poer ennored core is ennored.                         |
| ctual Ratio        | 16                     |                                                       |
| rocessor Setpping  | 30061                  |                                                       |
| licrocode Revision | 262                    |                                                       |
| .1 Cache RAM       | 2x56k                  |                                                       |
| .2 Cache RAM       | 2x512k                 |                                                       |
| rocessor Cores     | Dual                   |                                                       |
| Iyper-Threading    | Support                | ↑↓: Select Item                                       |
|                    |                        | Enter: Select                                         |
| Iyper-threading    | [Enabled]              | +/-: Change Opt.                                      |
| xecute Disable Bit | [Enabled]              | F1: General Help<br>F2: Previous Values               |
| imit CPUID Maximum | [Disabled]             | F3: Optimized Defaults                                |
|                    |                        | F4: Save & Exit                                       |
|                    |                        | ESC: Exit                                             |
|                    |                        |                                                       |

#### Hyper-Threading

Enable this field for Windows XP and Linux which are optimized for Hyper-Threading technology. Select disabled for other OSes not optimized for Hyper-Threading technology. When disabled, only one thread per enabled core is enabled.

#### **Execute Disable Bit**

XD can present certain classes of malicious buffer overflow attacts when combined with a supporting OS (Windows Server 2003 SP1, Windows XP SP2, SuSE Linux 9.2, Redhat Enterprise 3 update 3.)

#### Limit CPUID Maximum

Enable or Disable limit CPUID Maximum for Windwos XP

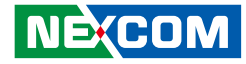

### **Intel IGD Configuration**

This section is used to configure the Intel<sup>®</sup> IGD Graphic configurations.

| Intel IGD Configuration |            | Select the video device which wil<br>be activated during POST. This                            |
|-------------------------|------------|------------------------------------------------------------------------------------------------|
| IGFX Boot Type          | [CRT+HDMI] | has no effect if external graphics<br>present.                                                 |
|                         |            |                                                                                                |
|                         |            | →←: Select Screen                                                                              |
|                         |            | 1: Select Item<br>Enter: Select<br>4/-: Change Opt,<br>F1: General Help<br>F2: Previous Values |
|                         |            | F3: Optimized Defaults<br>F4: Save & Exit<br>ESC: Exit                                         |

#### **IGFX Boot Type**

Select the video device which will be activated during POST. This has no effect if external graphics present.

Option:

- CRT

- CRT + HDMI

-

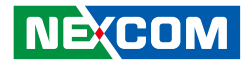

### **IDE Configuration**

This section is used to configure the IDE and SATA devices.

| ATA Port 0<br>ATA Port 1               | Not Present<br>Not Present | SATA ports (0-3) Device Names if present and Enabled. |
|----------------------------------------|----------------------------|-------------------------------------------------------|
| SATA Controller(s)                     |                            |                                                       |
| Configure SATA as                      | [AHCI]                     |                                                       |
| Port 0 Speed Limit                     | [No Limit]                 |                                                       |
| Port 1 Speed Limit                     | [No Limit]                 |                                                       |
| SATA Port 0                            | [Enabled]                  |                                                       |
| SATA Port 0 Hot Plug                   | [Enabled]                  |                                                       |
| SATA Port 1                            | [Enabled]                  |                                                       |
| SATA Port 1 Hot Plug                   | [Enabled]                  |                                                       |
|                                        |                            | ↑↓: Select Item                                       |
| <b>HSC Configuration for hrad disl</b> | κ.                         | Enter: Select                                         |
|                                        |                            | +/-: Change Opt.                                      |
|                                        |                            | F1: General Help<br>F2: Previous Values               |
|                                        |                            | F3: Optimized Defaults                                |
|                                        |                            | F4: Save & Exit                                       |
|                                        |                            | ESC: EXII                                             |

#### SATA Controller(s)

SATA ports (0-3) Device Names if present and Enabled.

#### Configure SATA as

Select a configuration for SATA controller

#### IDE Mode

This option configures the Serial ATA drives as Parallel ATA storage devices.

#### AHCI Mode

This option allows the Serial ATA devices to use AHCI (Advanced Host Controller Interface).

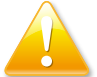

Please set SATA Mode to **IDE Mode** before installing Windows XP. Setting AHCI mode could not initial Windows XP installation.

#### **Port Speed Limit**

This option configures the Port ACHI Speed Limit.

#### SATA Port

This option Enables or Disable the SATA Port.

#### **SATA Port Hotplug**

This option Enables or Disable the SATA Port as Hot pluggable.

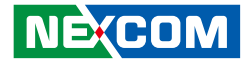

## Intel Fast Flash Standby

Configures the Intel<sup>®</sup> Fast Standby Technology function.

| Aptio Setup Utility - Copyright (C) 2011 America Megatrends, Inc. |                                    |                                                                                                    |  |  |
|-------------------------------------------------------------------|------------------------------------|----------------------------------------------------------------------------------------------------|--|--|
| Advanced                                                          |                                    |                                                                                                    |  |  |
| iFFS Support                                                      | [Disabled]                         | Enable or Disable iFFS                                                                                                    |  |  |
|                                                                   |                                    | →→→: Select Screen 14: Select Item Enter: Select +/- Change Opt. F1: General Help F2: Previous Values F3: Optimized Defaults F4: Save & Estit ESC: Exit |  |  |
| Version 2.13                                                      | 3.1216. Copyright (C) 2011 America | n Megatrends, Inc.                                                                                                    |  |  |

#### **iFFS Support**

Enables or disables Intel<sup>®</sup> Fast Flash Standby Technology function in BIOS.

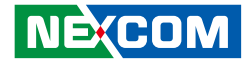

### **USB** Configuration

This section is used to configure USB devices.

| Aptio Setup Utilit                              | y - Copyright (C) 2011 Amer   | ica Megatrends, Inc.                                                                                                    |
|-------------------------------------------------|-------------------------------|----------------------------------------------------------------------------------------------------|
| Advanced                                        |                               |                                                                                                    |
| USB Configuration<br>USB Devices:<br>1 Keyboard |                               | Enables Legncy USB support.<br>AUTO option disables legacy<br>support if no USB devices are<br>connected. DISABLE option will<br>keep USB devices available<br>only for EFI applications. |
| Legacy USB Support<br>EHCI Hand-off             | [Enabled]<br>[Disabled]       |                                                                                                    |
|                                                 |                               | → ←: Select Screen<br>14: Select Item<br>Enter: Select<br>+/.: Change Opt.<br>F1: General Help<br>F2: Previous Values<br>F3: Optimized Defaults<br>F4: Save & Exit<br>ESC: Exit           |
| Version 2.13.121                                | 6. Copyright (C) 2011 America | n Megatrends, Inc.                                                                                                    |

#### Legacy USB Support

Enabled - Enables legacy USB. Disabled - Keeps USB devices available only for EFI applications. Auto - Disables support for legacy when no USB devices are connected.

#### **EHCI Hand-off**

This is a workaround for OSes that does not support EHCI hand-off. The EHCI ownership change should be claimed by the EHCI driver.

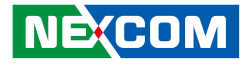

### **Super IO Configuration**

This section is used to configure the I/O functions supported by the onboard Super I/O chip.

| Aptio Setup Utility - Copyright (C) 2011 America Megatrends, Inc.                     |                                                                                                    |  |  |
|---------------------------------------------------------------------------------------|----------------------------------------------------------------------------------------------------|--|--|
| Advanced                                                                              |                                                                                                    |  |  |
| Super IO Configuration                                                                | Set Parameters of Serial Port<br>0 (COMA)                                                                                                    |  |  |
| <ul> <li>Serial Port 0 Configuration</li> <li>CIR Controller Configuration</li> </ul> |                                                                                                    |  |  |
|                                                                                       | →→-: Select Screen<br>1: Select Item<br>Enter, Select<br>+/- Change Opt<br>F1: General Help<br>F2: Previous Values<br>F3: Optimized Defaults<br>F4: Save & Exit<br>ESC: Exit |  |  |
| Version 2.13.1216. Copyright (C) 2011 J                                               | American Megatrends, Inc.                                                                                                    |  |  |

#### **Serial Port 0 Configuration**

Selects the IO/IRQ setting of the I/O devices.

#### **CIR Configuration**

Set Parameters for CIR Controller (CIR)

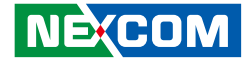

### **H/W Monitor**

This section is used to configure the hardware monitoring events such as temperature, fan speed and voltages.

| Aptio Setup Utility -                                                 | Copyright (C) 2011 Amer                       | ica Megatrends, Inc.                                                                                                    |
|-----------------------------------------------------------------------|-----------------------------------------------|----------------------------------------------------------------------------------------------------|
| Advanced                                                              |                                               |                                                                                                    |
| Pc Health Status                                                      |                                               |                                                                                                    |
| System temperaure1<br>System temperaure2<br>CPU core temperaure (DTS) | +21 C<br>N/A<br>+37 C                         |                                                                                                    |
| Vcore<br>12V<br>5V<br>3.3V                                            | +1.088 V<br>+12.030 V<br>+5.000 V<br>+3.283 V | →+-: Select Screen     ↑↓: Select Item     Enter: Select     +/.: Change Opt     F1: General Help     F2: Previous Values     F3: Optimized Defaults     F4: Save & Exit     ESC: Exit |
| Varian 2 12 1216 (                                                    | Convertight (C) 2011 A moritor                | n Monatranda Inc                                                                                                    |

#### System Temperature 1 to System Temperature 2

Detects and displays the internal temperature of the system.

#### **CPU Core Temperature (DTS)**

Displays the CPU core temperature detects from DTS (Digital Thermal Sensor).

#### Vcore to 3.3V

Detects and displays the output voltages.

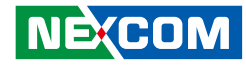

### **PPM Configuration**

This section is used to configure the Intel® PPM Configuration.

| Aptio Setup Utility - Copyright (C) 2011 America Megatrends, Inc.                                                                                         |                                                                                      |                                                                                                    |  |
|----------------------------------------------------------------------------------------------------|--------------------------------------------------------------------------------------|----------------------------------------------------------------------------------------------------|--|
| Advanced                                                                                                    |                                                                                      |                                                                                                    |  |
| PPM Configuration<br>EIST<br>CPU C State report<br>Enhanced C State<br>CPU Hard C4E<br>CPU C6 State<br>C4 Exit Timing<br>C-state POPDOWN<br>C-state POPUP | [Enabled]<br>[Enabled]<br>[Enabled]<br>[Enabled]<br>[Fast]<br>[Enabled]<br>[Enabled] | On enabled, SB observes bus<br>master request, will take system<br>from a c3/c4 state to a C2 state<br>and auto enables bus masters.                                         |  |
|                                                                                                    |                                                                                      | → ← Select Screen<br>↑1: Select Item<br>Enter: Select<br>+/- Change Opt<br>F1: General Help<br>F2: Previous Values<br>F3: Optimized Defaults<br>F4: Save & Exit<br>ESC: Exit |  |
| Version 2.13.121                                                                                                    | 5. Copyright (C) 2011 America                                                        | n Megatrends, Inc.                                                                                                    |  |

### EIST

This section is used to enable or disable Intel® SppedStep.

#### C4 Exit Timing

This option controls a programmable time for the CPU voltage to stabilize when exiting from C4 state.

## C-State Report

Enable or Disable CPU C-State report to OS.

**Enhanced C State** Enable or Disable enhanced C-State.

**CPU Hrad C4E** Enable or Disable CPU hard C4E function.

**CPU C6 State** Enable or Disable CPU C6 State.

#### **C-State POPDOWN**

Disabling this option, prevents automatic return to previous C3 or C4 state.

#### **C-State POPUP**

On enabled, SB observes bus master request, will take system from a c3/c4 state to a C2 state and auto enables bus masters.

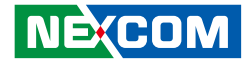

### Boot

|                                        | Aptio Setup U                     | tility - Cor | pyright (C) 201                 | 1 America Mega  | atrends, Inc.                                                                                                    |
|----------------------------------------|-----------------------------------|--------------|---------------------------------|-----------------|----------------------------------------------------------------------------------------------------|
| Main                                   | Advanced                          | Boot         | Security                        | Save & Exit     |                                                                                                    |
| Boot Config                            | uration                           |              |                                 |                 | Select keyboard NumLock state                                                                                                    |
| Boot NumL<br>Launch PXI<br>Launch Stor | ock State<br>E OpROM<br>:ge OpROM |              | [On]<br>[Disabled]<br>[Enabled] |                 |                                                                                                    |
| Boot Option                            | Priorities                        |              | [SATA: Hita                     | chi HTS7]       |                                                                                                    |
|                                        |                                   |              |                                 |                 |                                                                                                    |
|                                        |                                   |              |                                 |                 | → Select Screen<br>11: Select Item<br>Enter: Select<br>+/-: Change Opt<br>F1: General Help<br>F2: Previous Values<br>F3: Optimized Defaults<br>F4: Save & Exit<br>ESC: Exit |
|                                        | Version 2.13.                     | 1216. Copy   | yright (C) 2011                 | American Megati | rends, Inc.                                                                                                    |

#### Boot NumLock State

Select keyboard NumLock state..

#### Launch PXE OpROM

This section is used to enable or disable boot option for legacy network devices.

#### Launch Storage OpROM

This section is used to enable or disable boot option for legacy storage devices.

#### **BBS Option Priorities**

Set the order of the legacy devices in this group.
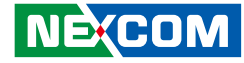

## Security

| Main Advanced Chipset                                                                                                    | Boot                                        | Security | Save & Exit                                                                                                    |
|----------------------------------------------------------------------------------------------------|---------------------------------------------|----------|----------------------------------------------------------------------------------------------------|
| Password Description                                                                                                    |                                             |          | Set Setup Administrator<br>Passwrod                                                                                                    |
| If ONLY the Adm;inistrator's password<br>then this only limits access to Setup and<br>only asked for when entering Setup.<br>If ONLY the User's password is set, thei<br>is a power on passowrd and must be ent<br>boot or enter Setup. In Setup the User w<br>have Administrator rights.<br>Minimum Length 3<br>Maximum Length 20 | is set,<br>is<br>n this<br>eered to<br>vill |          |                                                                                                    |
| Administrator Password<br>User Password                                                                                                    |                                             |          | →+→: Select Screen<br>↑↓: Select Item<br>Enter: Select<br>+/- Change Opt.<br>F1: General Help<br>F2: Previous Values<br>F3: Optimized Defaults<br>F4: Save & Exit |

### **Administrator Password**

Sets the administrator password.

### **User Password**

Sets the user password.

.

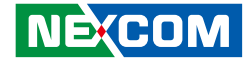

### Save & Exit

| Aptio Setup Utility - Copyright (C) 2011 America Megatrends, Inc. |                                 |              |      |          |      |                                                                                                    |
|-------------------------------------------------------------------|---------------------------------|--------------|------|----------|------|----------------------------------------------------------------------------------------------------|
| Main                                                              | Advanced                        | Chipset      | Boot | Security | Save | e & Exit                                                                                                    |
| Save Chan<br>Discard Cl                                           | ges and Reset<br>nanges and Res | et           |      |          |      | Exit system after saving changes                                                                                                    |
| Restore de                                                        | fault                           |              |      |          |      |                                                                                                    |
| Boot Overr<br>Launch EI                                           | ride<br>DI Shell from fi        | esystem devi | ice  |          |      |                                                                                                    |
|                                                                   |                                 |              |      |          |      | →→-: Select Screen<br>1:: Select Item<br>Enter: Select<br>+/: Change Opt.<br>F1: General Help<br>F2: Previous Values<br>F3: Optimized Defaults<br>F4: Save & Exit<br>ESC: Exit |
|                                                                   |                                 |              |      |          |      |                                                                                                    |

#### Save Changes and Exit

To save the changes and exit the Setup utility, select this field then press <Enter>. A dialog box will appear. Confirm by selecting Yes. You can also press <F4> to save and exit Setup.

#### **Discard Changes and Exit**

To exit the Setup utility without saving the changes, select this field then press <Enter>. You may be prompted to confirm again before exiting. You can also press <ESC> to exit without saving the changes.

#### **Restore Default**

To restore / lead default all values for all the setup options. Confirm by selecting Yes to apply default settings.

#### Launch EDI Shell from filesystem device

Attempts to launch EFI shell application (Shellx64.efi) from one of the available file system devices

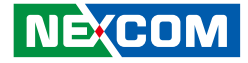

## **Appendix A: Watchdog Timer**

NDiS 126 features a watchdog timer that resets the CPU or generates an interrupt if the processor stops operating for any reason. This feature ensures system reliability in industrial standalone or unmanned environments.

#### Watchdog Timer Control Register (Index=71h, Default=00h)

| Bit | Description                                                        |  |  |  |  |  |
|-----|--------------------------------------------------------------------|--|--|--|--|--|
| 7   | WDT is reset upon a CIR interrupt.                                 |  |  |  |  |  |
| 6   | WDT is reset upon a KBC (mouse) interrupt.                         |  |  |  |  |  |
| 5   | WDT is reset upon a KBC (keyboard) interrupt.                      |  |  |  |  |  |
| 4   | WDT is reset upon a read or a write to the Game Port base address. |  |  |  |  |  |
| 3-2 | Reserved                                                           |  |  |  |  |  |
| 1   | Force Time-out. This bit is self-clearing.                         |  |  |  |  |  |
|     | WDT Status                                                         |  |  |  |  |  |
| 0   | 1: WDT value reaches 0.                                            |  |  |  |  |  |
|     | 0: WDT value is not 0.                                             |  |  |  |  |  |

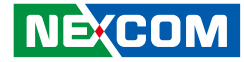

# Watchdog Timer Configuration Register (Index=72h, Default=001s0000b)

| Bit | Description                                                           |  |  |  |  |  |
|-----|-----------------------------------------------------------------------|--|--|--|--|--|
|     | WDT Time-out value select 1                                           |  |  |  |  |  |
| 7   | 1: Second                                                             |  |  |  |  |  |
|     | 0:Minute                                                              |  |  |  |  |  |
|     | WDT output through KRST (pulse) Enable                                |  |  |  |  |  |
| 6   | 1: Enable                                                             |  |  |  |  |  |
|     | 0: Disable                                                            |  |  |  |  |  |
|     | WDT Time-Out Value Extra Select                                       |  |  |  |  |  |
| 5   | 1: 64ms x WDT Timer-out value (default=4s)                            |  |  |  |  |  |
|     | 0: Determined by WDT Time-out value select 1 (bit 7 of this register) |  |  |  |  |  |
|     | WDT Output through PWEGD Enable                                       |  |  |  |  |  |
| 4   | 1: Enable                                                             |  |  |  |  |  |
|     | 0: Disable                                                            |  |  |  |  |  |
|     | During LRESET# this bit is selected by JP2 power-on strapping option. |  |  |  |  |  |
| 3-0 | Interrupt level Select for WDT.                                       |  |  |  |  |  |

#### Watch Dog Timer Time-out value (LSB) Register (Index=73h, default=38h)

| Bit | Description            |
|-----|------------------------|
| 7-0 | WDT Time-out value 7-0 |

#### Watch Dog Timer Time-out value (MSB) Register (Index=74h, default=00h)

| Bit | Description             |
|-----|-------------------------|
| 7-0 | WDT Time-out value 15-8 |

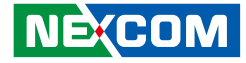

# **Appendix B: GPI/O Programming Guide**

This appendix provides definitions for the GPI/O pins in NDiS 126. GPI/O (General Purpose Input/Output) pins are provided for custom system design. The pin programmed as input mode (GPI) or output mode (GPO) depends on the configuration.

### **GPIO** Configuration

Address: A06

| DATA         | Bit7 | Bit6 | Bit5 | Bit4 | Bit3 | Bit2 | Bit1 | Bit0 |
|--------------|------|------|------|------|------|------|------|------|
| GPIO mapping | GPO4 | GPO3 | GPO2 | GPO1 | GPI4 | GPI3 | GPI2 | GPI1 |

#### **Example:**

#### Output data (1010) through GPO

Step1: At Debug mode Step2: Set Data at address A06

#### C:\debug -o A06 AX

**Read data from GPI** Step1: At Debug mode Step2: Read Data at A06 (Input data is 1010)

C:\debug -i A06 -XA